# Маршрутизатор SmartAX MT880 ADSL

Руководство пользователя

# **HUAWEI**

V100R002

Маршрутизатор ADSL SmartAX MT880

Руководство пользователя

## Маршрутизатор ADSL SmartAX MT880

## Руководство пользователя

## Версия руководства: T2-20060519-C-1.20-0L

| Huawei Technologies Co., Ltd.                                                                                                    | Региональное<br>представительство Huawei<br>Technologies в СНГ:                                        |
|----------------------------------------------------------------------------------------------------|----------------------------------------------------------------------------------------------------|
| Адрес: Administration Building,<br>Huawei Technologies Co., Ltd.,<br>Bantian, Longgang District,<br>Shenzhen, P. R. China<br>Почтовый индекс: 518129 | Россия 123007,<br>г. Москва, ул.Розанова, 10/1<br>Тел.+7(095) 2340686, 9568689<br>Факс +7(095) 2340683 |
| Web-cайт: http://www.huawei.com<br>e-mail: terminal@huawei.com                                                                                       | Web-сайт: http://www.huawei.com<br>e-mail: info-cis@huawei.com                                         |

Авторское право © 2005 Huawei Technologies Co., Ltd.

#### Все права защищены

Никакая из частей данного руководства не может быть воспроизведена или передана по каналам связи в любой форме или любыми средствами без предварительного письменного согласия компании Huawei Technologies Co., Ltd.

#### Торговые марки

, HUAWEI, SmartAX являются торговыми марками Huawei Technologies Co., Ltd.

Остальные торговые марки, упомянутые в данном руководстве, но не являющиеся собственностью компании HUAWEI, принадлежат исключительно их владельцам.

## Примечание

Информация, содержащаяся в данном руководстве, может быть изменена без предварительного уведомления. Несмотря на то, что были предприняты все усилия по обеспечению максимальной точности содержания этого документа, все содержащиеся в нем утверждения, информация и рекомендации не представляют собой никакой гарантии, явной или подразумеваемой.

# Краткие сведения о руководстве

В данном руководстве описывается маршрутизатор ADSL SmartAX MT880 версии V100R002.

## Структура документа

1, **Общее описание маршрутизатора**, кратко описывает маршрутизатор МТ880 и приводит список его характеристик.

2, Установка оборудования, рассмотривает инсталляции аппаратного обеспечения маршрутизатора МТ880.

3, **Подготовка к конфигурированию маршутизатора МТ880**, описывает подготовительные процедуры перед конфигурированием МТ880.

4, **Управление посредством Web-интерфейса**, рассматривает использование встроенной системы управления на базе протоколов Web, позволяющую осуществлять конфигурирование MT880.

5, Конфигурирование услуг, детально описывает процедуры конфигурации для 6 приложений.

6, **Руководство по устранению неисправностей**, рассматривает наиболее часто задаваемые вопросы и методы определения неисправностей.

7, **Технические характеристики**, содержит технические спецификации маршрутизатора МТ880.

8, **Приложение**, содержит список аббревиатур и параметры настройки по умолчанию для МТ880.

## Условные обозначения

В данном руководстве использованы условные обозначения для выделения разделов, требующих особого внимания при эксплуатации. Они имеют следующее значение:

Предупреждение: означает, что пользователь должен проявлять особое внимание при выполнении операции.

Примечание: означает дополнительную информацию.

## Защита окружающей среды

Данный продукт был разработан в соответствии со всеми требованиями по защите окружающей среды. Хранение, использование и утилизация данного продукта должны осуществляться в соответствии с государственными законами и положениями.

# Содержание

| 1 Обзор устройства1                                  |
|------------------------------------------------------|
| 1.1 Внешний вид1                                     |
| 1.1.1 Передняя панель1                               |
| 1.1.2 Задняя панель3                                 |
| 1.1.3 Внешний сплиттер4                              |
| 1.2 Возможности МТ8805                               |
| 2 Установка оборудования6                            |
| 2.1 Подготовка6                                      |
| 2.1.1 Проверка конфигурации компьютера6              |
| 2.1.2 Получение информации у Интернет-провайдера .6  |
| 2.2 Подключение МТ8807                               |
| 2.2.1 Подключение к линии ADSL7                      |
| 2.2.2 Подключение МТ880 к компьютеру7                |
| 2.2.3 Подключение локальной сети к MT880 по Ethernet |
|                                                      |
| 2.3 Включение МТ8809                                 |
| 3 Подготовка к конфигурированию МТ88010              |
| 3.1 Установка конфигурации оборудования 10           |
| 3.2 Настройка параметров IP в компьютере11           |
| 3.3 Подключение к Web-мастеру настройки              |
| 3.3.1 Проверка настроек прокси-сервера 12            |
| 3.3.2 Регистрирование МТ880 через Web                |

| 4 Управление с помощью Web-мастера настройки        | 15 |
|-----------------------------------------------------|----|
| 4.1 Интерфейс управления                            | 15 |
| 4.2 Состояние системы (Home Page)                   | 15 |
| 4.3 Информация обслуживания - Service Information . | 16 |
| 4.4 Статистика                                      | 17 |
| 4.5 Режим ADSL                                      | 19 |
| 4.6 Настройки WAN                                   | 20 |
| 4.6.1 Простой мост - Pure bridge                    | 21 |
| 4.6.2 PPPoA                                         | 23 |
| 4.6.3 PPPoE                                         | 26 |
| 4.6.4 IPoA                                          |    |
| 4.6.5 Bridged+DHCP                                  | 31 |
| 4.6.6 Bridged+Static IP                             | 33 |
| 4.7 Настройки LAN                                   |    |
| 4.8 Настройки DHCP                                  | 37 |
| 4.9 Настройки DNS                                   | 40 |
| 4.10 Настройки Трансляции сетевых адресов - NAT.    | 41 |
| 4.11 IР-маршрут                                     |    |
| 4.12 Трафик АТМ                                     |    |
| 4.13 Протокол RIP                                   | 51 |
| 4.14 Брандмауэр                                     |    |
| 4.15 Настройки IP-фильтра                           |    |
| 4.15.1 IP-фильтр                                    | 56 |
| 4.15.2 Добавление правил ІР-фильтра                 |    |
| 4.16 Качество предоставляемых услуг                 | 66 |
| 4.17 Блокированные протоколы                        | 72 |
| 4.18 ILMI- Промежуточный интерфейс локального       |    |
| управления                                          | 74 |
| 4.19 ACL                                            | 75 |

| 4.20 UPNP                                       | 76  |
|-------------------------------------------------|-----|
| 4.21 Управление системой                        | 77  |
| 4.22 Диагностика                                | 79  |
| 4.23 Обновление микропрограммы                  | 80  |
| 4.24 Журнал регистрации                         | 82  |
| 4.25 Резервирование и восстановление            | 82  |
| 4.26 Сохранение и перезагрузка                  | 83  |
| 5 Конфигурирование служб                        | 85  |
| 5.1 Подготовка                                  |     |
| 5.2 Конфигурирование Pure bridge (Простой мост) |     |
| 5.3 Конфигурирование РРРоА                      |     |
| 5.4 Конфигурирование РРРоЕ                      |     |
| 5.5 Конфигурирование IPoA                       | 91  |
| 5.6 Конфигурирование Bridged+DHCP               | 92  |
| 5.7 Конфигурирование Bridged+Static IP          | 93  |
| 6 Устранение неисправностей                     | 96  |
| 6.1 Оперативное выявление проблем               | 96  |
| 6.2 Вопросы и ответы                            | 97  |
| 7 Технические характеристики                    | 103 |
| 8 Приложение                                    | 106 |
| 8.1 Заводские настройки                         | 106 |
| 8.2 Аббревиатуры и сокращения                   | 107 |

# 1 Обзор устройства

В данной главе представлено описание внешнего вида и функций маршрутизатора SmartAX MT880 ADSL Router (далее по тексту MT880).

МТ880 позволяет легко, безопасно, экономично получить доступ к малым и частным сетям через соединение линии ADSL. Устройство предоставляет множество мультимедийных приложений.

МТ880 легко устанавливается на платформе.

# 1.1 Внешний вид

## 1.1.1 Передняя панель

На Figure 1-1 показана передняя панель МТ880. На панели находятся пять индикаторов.

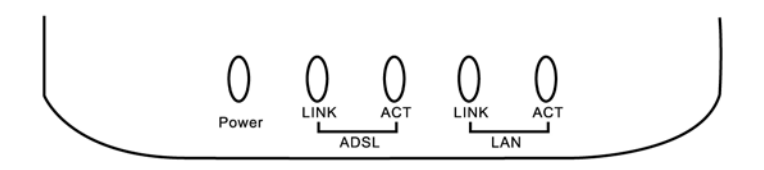

Figure 1-1 Передняя панель МТ880

На Table 1-1 представлено описание индикаторов.

Table 1-1 Интерфейсы, кнопки и выключатель питания,

расположенные на передней панели

| Светодиодный Цвет Ивет |           | Состояние | Описание                                           |  |
|------------------------|-----------|-----------|----------------------------------------------------|--|
| Power                  | Зеленый   | Включен   | Питание устройства<br>включено                     |  |
|                        |           | Мигает    | Происходит настройка<br>соединения ADSL.           |  |
|                        | Зеленый   | Включен   | Соединение ADSL<br>активно и работает<br>нормально |  |
| ADSL LINK              |           | Мигает    | Коммутируемый<br>доступ РРР<br>обрабатывается.     |  |
|                        | Оранжевыи | Включен   | Коммутируемый<br>доступ РРР выполнен<br>успешно.   |  |
| ADSL ACT Зеленый       |           | Мигает    | Идет передача<br>данных по линии<br>ADSL           |  |
|                        | Зеленый   | Включен   | Скорость передачи<br>данных равна<br>10 Мбит/с     |  |
|                        | Оранжевый | Включен   | Скорость передачи<br>данных равна<br>100 Мбит/с    |  |
| LAN ACT Зеленый        |           | Мигает    | Идет передача<br>данных по линии<br>Ethernet       |  |

Примечание:

ADSL: Ассиметричная цифровая абонентская линия

РРР: Протокол «точка-точка»

АСТ: Активный

## 1.1.2 Задняя панель

На Figure 1-1 показана задняя панель МТ880. На задней панели расположены три интерфейса, кнопка перезагрузки и выключатель питания.

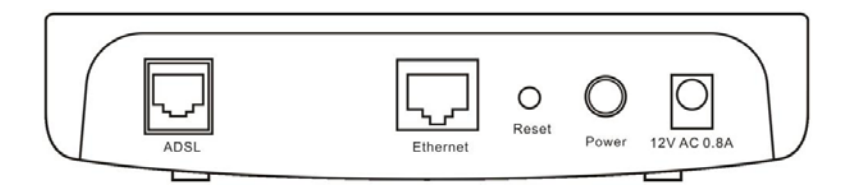

Figure 1-1 Задняя панель МТ880

В Table 1-1 представлено описание интерфейсов, кнопки перезагрузки и выключателя питания, расположенных на задней панели.

Table 1-1 Интерфейсы, кнопки и выключатель питания задней панели

| Интерфейс/<br>Кнопка | Описание                              |
|----------------------|---------------------------------------|
| ADSL                 | Порт ADSL, соединяется со сплиттером. |

| Интерфейс/<br>Кнопка | Описание                                                                                                    |
|----------------------|----------------------------------------------------------------------------------------------------|
| Ethernet             | Порт Ethernet, соединяется с ПК или концентратором.                                                                               |
| Reset                | Нажмите эту кнопку для восстановления настроек по умолчанию.                                                                      |
|                      | При использовании данной функции, все<br>пользовательские установки будут потеряны.<br>Следует быть осторожным с данной функцией. |
| Power                | Выключатель питания.                                                                                                    |
| 12B AC 0.8 A         | Разъем для подключения сетевого адаптера.                                                                                         |

#### Примечание:

Используйте адаптер питания, предоставленный или утвержденный только компанией Huawei. Убедитесь, что адаптер питания соответствует значку на задней панели (12B AC 0.8 A).

## 1.1.3 Внешний сплиттер

МТ880 предоставляет внешний сплиттер, который снижает сигнал помехи на телефонной линии. Сплиттер располагает тремя интерфейсами:

- LINE: Соединяется с телефонной розеткой.
- **PHONE:** Используется для подключения телефона.
- **МОДЕМ:** Соединяется с портом ADSL на MT880.

# 1.2 Возможности МТ880

МТ880 обладает следующими функциями:

- Передача данных со скоростью до 8 Мбит/с в нисходящем и до 896 Кбит/с в восходящем направлении
- Дружественный графический web-интерфейс пользователя (GUI) для настройки и управления
- Поддержка до восьми одновременных виртуальных соединений.
- Различные индикаторы для устранения неисправностей и технического обслуживания
- Межсетевое взаимодействие с различными типами DSLAM
- Встроенный брандмауэр и фильтр для защиты пользовательских данных.
- Обновление микропрограммы по протоколу TFTP
- Простота установки и использования.

# 2 Установка оборудования

В данной главе представлено описание установки аппаратного обеспечения МТ880. Глава содержит описание следующих этапов:

- 1) Подготовка
- 2) Подключение МТ880
- 3) Включение МТ880

# 2.1 Подготовка

### 2.1.1 Проверка конфигурации компьютера

| Пункт                 | Требования                                                    |
|-----------------------|---------------------------------------------------------------|
| Операционная          | Установите Web-браузер, например, Internet                    |
| система               | Explorer                                                      |
| Тип                   | Microsoft Internet Explorer <sup>®</sup> 5.0 или Netscape     |
| Web-браузера          | Navigator <sup>®</sup> 4.7, или новее с включенным JavaScript |
| Интерфейс<br>Ethernet | Сетевой адаптер 10MBase-Т или выше                            |

# 2.1.2 Получение информации у Интернет-провайдера

Потребуется следующая информация:

- VPI, VCI;
- Тип инкапсуляции;

- Тип протокола;
- Тип модуляции;
- Имя и пароль пользователя.

# 2.2 Подключение МТ880

## 2.2.1 Подключение к линии ADSL

Для подключения линии ADSL, необходимо выполнить следующие операции:

1) С помощью телефонного кабеля (витой пары) подключить MT880 (порт ADSL) к сплиттеру (порт MODEM).

2) Подключить кабель к порту ADSL, расположенный на задней панели MT880.

 С помощью другого телефонного кабеля (витой пары) подключить сплиттер к телефонной розетке на стене комнаты.

# 2.2.2 Подключение МТ880 к компьютеру

С помощью предоставленного кабеля Ethernet подключите компьютер к МТ880Вы можете напрямую подключить МТ880 к сетевой карте Ethernet 10/100Base-TX на вашем ПК, используя кабель Ethernet из комплекта поставки. Схема подключения показана на Figure 2-1.

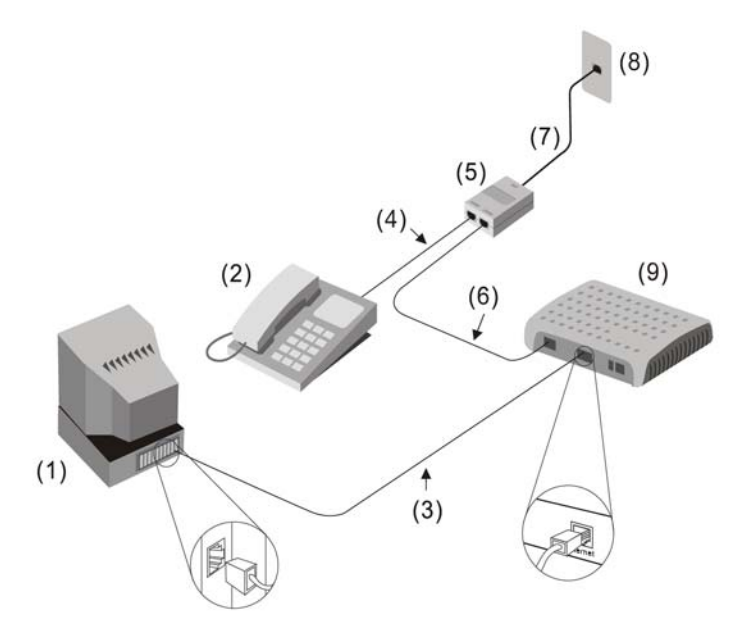

Figure 2-1 Подключение МТ880 к ПК и телефону

(1) ПК
(4) Кабель с разъемами RJ-11
(7) Кабель с разъемами RJ-11 (2) Телефон

(5) Сплиттер

(8) Телефонная розетка (3) Кабель с разъемами RJ-11
(6) Кабель с разъемами RJ-11
(9) МТ880

# 2.2.3 Подключение локальной сети к МТ880 по Ethernet

Маршрутизатор МТ880 может подключаться к любому интерфейсу 10/100Base-TX Ethernet. Перед подключением МТ880 к устройству Ethernet, работающему на скорости более 10 Мбит/с, убедитесь, что это

устройство поддерживает режим автосогласования для порта подключения.

Используйте перекрестный кабель для подключения МТ880 к порту восходящего канала коммутатора или концентратора. Убедитесь, что длина кабеля, соединяющего локальную сеть с МТ880, не превышает 100 метров.

## 2.3 Включение МТ880

Для включения МТ880, следует выполнить следующие действия:

- Подключить предоставляемый сетевой адаптер в соответствующее гнездо электропитания.
- На задней панели МТ880 нажмите силовой переключатель.
   Засветится LED индикатор Power.
   Если индикатор LAN LINK светится непрерывно, значит,
   соединение между маршрутизатором и компьютером состоялось.

# 3 Подготовка к конфигурированию МТ880

Заводские настройки МТ880 оптимизируют все функции и позволяют МТ880 функционировать фактически при любых сетевых условиях. Как правило, нет необходимости в изменении настроек.

Чтобы соответствовать особым требованиям, а именно VPI и VCI, необходимо правильно настроить МТ880.

# 3.1 Установка конфигурации оборудования

Для подключения МТ880, необходимо подключить МТ880 к ПК посредством прямого кабеля. Смотрите Figure 3-1.

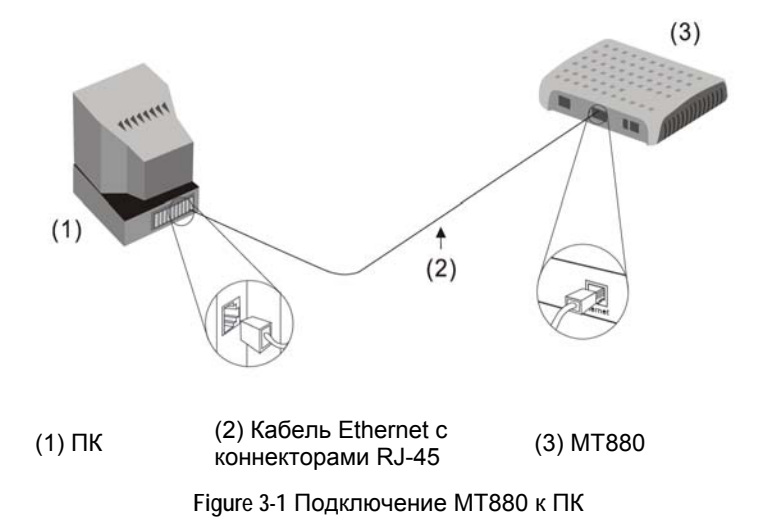

# 3.2 Настройка параметров IP в компьютере

Настройка параметров IP происходит следующим образом:

- Обратите внимание на параметры IP, установленные по умолчанию для МТ880: IP-адрес (192.168.1.1), маска подсети (255.255.255.0);
- Убедитесь, что компьютер поддерживает протокол TCP/IP, который должен быть включен:
- Если компьютер имеет порт Ethernet, то, вполне возможно, что протокол TCP/IP уже установлен;
- При стандартной установке Windows XP протокол TCP/IP будет по умолчанию включен.
- Сконфигурируйте IP-адрес и маску подсети для вашего компьютера так, чтобы он находился в той же подсети, что и

МТ880, например, задайте IP-адрес 192.168.1.100 и маску подсети 255.255.255.0.

#### Примечание:

Если операционная система Windows не запущена в ПК, на ПК необходимо сконфигурировать IP-адрес в соответствии с инструкциями ОС.

Необходимо убедиться, что ПК находится в той же подсети, что и МТ880.

## 3.3 Подключение к Web-мастеру настройки

Настройка IP на ПК позволяет получить доступ к интерфейсу Web-мастера настройки.

## 3.3.1 Проверка настроек прокси-сервера

Отключите использование прокси-сервера в настройках браузера, если он используется для доступа к Интернет. В Internet Explorer можно проверить прокси-сервер на предмет использования:

- В главном меню Internet Explorer выберите пункт Tools > Internet Options, чтобы открыть диалоговое окно Internet Options;
- Выберите вкладку "Connections" и нажмите кнопку LAN Settings;

 Убедитесь, что опция Use proxy server не отмечена галочкой.

Если флажок имеется, уберите его и нажмите ОК.

### 3.3.2 Регистрирование МТ880 через Web

Для регистрации МТ880 через Web-интерфейсу мастера настройки, выполните следующие действия:

- 1) Запустите Web-браузер.
- 2) В текстовом окне Address, введите IP-адрес МТ880, после чего нажмите Enter. При первом подключении используется локальный IP-адрес МТ880, установленный по умолчанию. Введите в адресную строку браузера http://192.168.1.1.

| Enter Nets | vork Passwoi   | ď                              | <u>?</u> × |
|------------|----------------|--------------------------------|------------|
| <b>?</b> > | Please type yo | our user name and password.    |            |
| ধ্য        | Site:          | 192.168.1.1                    |            |
|            | Realm          | MT880                          |            |
|            | User Name      | admin                          |            |
|            | Password       | ****                           |            |
|            | 🔲 Save this    | password in your password list |            |
|            |                | OK Can                         | cel        |

Figure 3-1 Ввод имени пользователя и пароля

 В диалоговом окне вводится имя пользователя и пароль. По умолчанию используются имя пользователя admin и пароль admin.

Инструкции по изменению пароля приведены в разделе 4 "Управление через Web-интерфейс".

#### Примечание:

Не путайте имя пользователя и пароль доступа к Web-мастеру настройки, с именем учетной записи и паролем ADSL, которые используются для подключений PPP и доступа к сети Интернет-провайдера.

# 4 Управление с помощью Web-мастера настройки

В данной главе рассказывается о том, как использовать Web-интерфейс для конфигурирования МТ880, описываются основные параметры, их назначение и способы задания параметров.

# 4.1 Интерфейс управления

Интерфейс управления состоит из двух частей:

- Левая часть представляет собой навигационную панель, которая предоставляет каналы для доступа различных страниц;
- Правая часть представляет собой поле информации, которое отображает детали конфигурации и управления.

# 4.2 Состояние системы (Home Page)

На Figure 4-1 показана главная страница Web-мастера настройки. Данное окно системы показывает текущую конфигурацию МТ880.

#### System Information

| Item                    | Description       |
|-------------------------|-------------------|
| Product Name            | SmartAX MT880     |
| Physical Address        | 00:05:5D:00:00    |
| Software Release        | V100R002B021 UKRT |
| Firmware Release        | E.37.5.5          |
| Release Date            | (2006-04-24)      |
| Batch ID                | RCC1P2.021.E3755  |
| System Up Time          | 0:2:49            |
| ADSL                    | Description       |
| ADSL Status             | Startup Handshake |
| DSL Up Time             | 0:0:0             |
| Data Path               | -                 |
| Standard                | -                 |
| Bandwidth Down/Up(kbps) | 0/0               |
| SNR Margin Down/Up(dB)  | 0.0/0.0           |
| Attenuation Down/Up(dB) | 0.0/0.0           |
| CRC Down/Up             | 0/0               |
| FEC Down/Up             | 0/0               |
| HEC Down/Up             | 0/0               |

Figure 4-1 Вид системы Home page

Ниже представлена информация, отображенная на главной странице.

- Item: Отображает основную информацию и текущее состояние аппаратного и программного обеспечения.
- ADSL: Отображает основную информацию и текущее состояние соединения ADSL.

# 4.3 Информация обслуживания - Service Information

В навигационной панели нажмите **Status** > **Service Information**, чтобы отобразить страницу **Service Information**, как это показано на Figure 4-1.

#### Service Information

| LAN Int | terface |               |            |                   |            |        |          |
|---------|---------|---------------|------------|-------------------|------------|--------|----------|
| IP ADDF | RESS    | Submask       | MAC Addre  | ss                | Speed      | Duplex | Status   |
| 192.168 | .1.1    | 255.255.255.0 | 00:05:5D:0 | 00:05:5D:00:00:00 |            | Full   | <b>√</b> |
| WAN In  | terface |               |            |                   |            |        |          |
| PVC     | VPI/VCI | IP ADDRESS    | Submask    | Gateway           | Encapsulat | ion    | Status   |
| PVC-0   | 0/35    | 0.0.0.0       | 0.0.0.0    | 0.0.0.0           | Bridged    |        | ×        |
| PVC-1   | 8/35    | 0.0.0.0       | 0.0.0.0    | 0.0.0.0           | Bridged    |        | ×        |
| PVC-2   | 0/100   | 0.0.0.0       | 0.0.0.0    | 0.0.0.0           | Bridged    |        | ×        |
| PVC-3   | 0/32    | 0.0.0.0       | 0.0.0.0    | 0.0.0.0           | Bridged    |        | ×        |
| PVC-4   | 8/81    | 0.0.0.0       | 0.0.0.0    | 0.0.0.0           | Bridged    |        | ×        |
| PVC-5   | 8/32    | 0.0.0.0       | 0.0.0      | 0.0.0.0           | Bridged    |        | ×        |

Figure 4-1 Информация обслуживания

Ниже представлена информация, отображенная на странице Service Information.

- LAN Interface: Отображает основную информацию об LAN интерфейсе, такую как: IP-адрес, маска подсети, MAC адрес, скорость, дуплекс и состояние.
- WAN Interface: Отображает основную информацию об WAN-интерфейсах, а именно: PVC, VPI/VCI, IP-адрес, маска подсети, шлюз, инкапсуляцию и состояние.

# 4.4 Статистика

В навигационной панели нажмите Status > Statistics для отображения страницы Traffic Statistics, как это показано на Figure 4-1.

#### **Traffic Statistics**

| ATM Statistics                  |       |   |                            |         |
|---------------------------------|-------|---|----------------------------|---------|
| PVC:                            | PVC-0 | - | RAS Timer Expired count:   | 0       |
| Tx Frame(s) count:              | 0     |   | Rx Frame(s) count:         | 0       |
| Tx Byte(s) count:               | 0     |   | Rx Byte(s) count:          | 0       |
| Large Packet(s) Rx count:       | 0     |   | CIS Rx count:              | 0       |
| CRC Error(s) count:             | 0     |   | Invalid CPI SDU count:     | 0       |
| Invalid PAD count:              | 0     |   | Invalid Length SDU count:  | 0       |
| LAN Statistics                  |       |   |                            |         |
| Align Error(s) count:           | 0     |   | FCS Error(s) count:        | 0       |
| Single Collisn Frame(s) count:  | 0     |   | Two Collisn Frame(s) count | 0       |
| SQE Test Error(s) count:        | 0     |   | Deferred Transaction count | 0       |
| Late Collisn count:             | 0     |   | Excess Collisn count:      | 0       |
| Internal MAC Rx Error(s) count: | 0     |   | Internal MAC Tx Error(s) c | ount: 0 |
| Carrier Sense Error(s) count:   | 0     |   | Frame Too Long count:      | 0       |
| Tx count:                       | 463   |   | Rx count:                  | 669     |
| Control Pause count:            | 0     |   | Total Collisn count:       | 0       |
|                                 | Clear |   | Refresh                    |         |

Figure 4-1 Статистика по трафику

Ниже представлена информация, отображенная на странице Traffic statistics:

- ATM Statistics: Отображает статистику по трафику, собранную портом ATM.
- LAN Statistics: Отображает статистику по трафику, собранную локальной Ethernet.

Чтобы просмотреть статистику определенного PVC из ниспадающего списка PVC на данной странице, необходимо выбрать PVC.

Для отображения информации в режиме реального времени, нажмите **Refresh**. Для сброса данных счетчика, нажмите **Clear**.

Собственность Huawei Technologies

18

# 4.5 Режим ADSL

В навигационной панели нажмите **Basic > ADSL Mode**, чтобы отобразить страницу настроек, как это показано на Figure 4-1. Интерфейс **ADSL Mode** используется для изменения режимов ADSL-соединения. Не рекомендуется изменять эти настройки без разрешения Интернет-провайдера.

#### I. Страница конфигурации

| ADSL Mode                                                |        |             |  |  |  |
|----------------------------------------------------------|--------|-------------|--|--|--|
| Notice: Please Save & Reboot after changing the setting. |        |             |  |  |  |
| Item                                                     |        | Description |  |  |  |
| Standard                                                 |        | ALL         |  |  |  |
| Downstream Bitswap                                       |        | Enable 💌    |  |  |  |
| Upstream Bitswap                                         |        | Enable 💌    |  |  |  |
|                                                          | Submit |             |  |  |  |

#### ADSL Mode

Figure 4-1 Режим ADSL

Ниже представлена информация, отображенная на странице **ADSL Mode**:

- Standard: МТ880 обеспечивает поддержку многочисленных стандартов. По требованию Интернет-провайдера внести изменения в стандарт, используемый при обслуживании, необходимо выбрать соответствующий стандарт из ниспадающего окна. Доступными стандартами являются: All, ADSL2+, ADSL2, Multimode, G.dmt и T1.413.
- Downstream/Upstream Bitswap: Из ниспадающего меню выберите Enable, чтобы включить функцию простое управление скоростью и автоматическую настройку скорости.

Чтобы отключить данную функцию, из ниспадающего меню выберите **Disable**.

#### **II.** Сохранение настроек

- Нажмите Submit для сохранения настроек в оперативной памяти.
- Для постоянного сохранения изменений войдите в страничку Save & Reboot (Сохранить и Перезагрузить), выберите Save (Сохранить) и нажмите кнопку Submit (Подтвердить) для сохранения новых установок.

# 4.6 Настройки WAN

В навигационной панели нажмите **Basic** > **WAN Settings**, чтобы отобразить страницу настроек, как это показано на Figure 4-1.

| PVC   | VPI/VCI | IP ADDRESS | Submask | Gateway | Mode    | Encapsulation | Action |
|-------|---------|------------|---------|---------|---------|---------------|--------|
| PVC-0 | 0/35    | 0.0.0.0    | 0.0.0.0 | 0.0.0.0 | Bridged | LLC           | 1 🕅    |
| PVC-1 | 8/35    | 0.0.0.0    | 0.0.0.0 | 0.0.0.0 | Bridged | LLC           | 1      |
| PVC-2 | 0/100   | 0.0.0.0    | 0.0.0.0 | 0.0.0.0 | Bridged | LLC           | 1      |
| PVC-3 | 0/32    | 0.0.0.0    | 0.0.0.0 | 0.0.0.0 | Bridged | LLC           | 1 🗇    |
| PVC-4 | 8/81    | 0.0.0.0    | 0.0.0.0 | 0.0.0.0 | Bridged | LLC           | 1 1    |
| PVC-5 | 8/32    | 0.0.0.0    | 0.0.0.0 | 0.0.0.0 | Bridged | LLC           | 1 1    |
|       |         |            |         |         |         |               |        |
| New   |         |            |         |         |         |               |        |

#### WAN Settings

Figure 4-1 Настройки WAN

Выберите РVС и нажмите соответствующую иконку  $\mathscr{P}$ , чтобы отобразить страницу изменений, как это показано на Figure 4-2.

#### WAN Settings

| P¥C           | VPI/VCI   | IP ADDRESS | Submask        | Gateway                                                                                                    | Mode    | Encapsulation | Action |
|---------------|-----------|------------|----------------|----------------------------------------------------------------------------------------------------|---------|---------------|--------|
| PVC-0         | 0/35      | 0.0.0      | 0.0.0.0        | 0.0.0.0                                                                                                    | Bridged | LLC           | 1      |
| PVC-1         | 8/35      | 0.0.0.0    | 0.0.0.0        | 0.0.0.0                                                                                                    | Bridged | LLC           | 1      |
| PVC-2         | 0/100     | 0.0.0.0    | 0.0.0.0        | 0.0.0.0                                                                                                    | Bridged | шс            | 1      |
| PVC-3         | 0/32      | 0.0.0      | 0.0.0.0        | 0.0.0.0                                                                                                    | Bridged | шс            | 1      |
| PVC-4         | 8/81      | 0.0.0.0    | 0.0.0.0        | 0.0.0.0                                                                                                    | Bridged | LLC           | 1 🗇    |
| PVC-5         | 8/32      | 0.0.0.0    | 0.0.0.0        | 0.0.0.0                                                                                                    | Bridged | LLC           | 1      |
|               |           |            |                |                                                                                                    |         |               |        |
| New           |           |            |                |                                                                                                    |         |               |        |
| PVC           |           |            |                | PVC-0                                                                                                    |         |               |        |
| Operati       | on Mode   |            |                | Enable     Enable     Ena | O Disat | ole           |        |
| VPI/VC        | I         |            |                | 0                                                                                                    | / 35    |               |        |
| Mode          |           |            | Pure Bridge    |                                                                                                    |         |               |        |
| Encapsulation |           |            | ● LLC ○ VC-Mux |                                                                                                    |         |               |        |
| Configu       | ired MTU: |            |                | 9164                                                                                                    |         |               |        |
| Actual I      | MTU:      |            |                | 9164                                                                                                    |         |               |        |
| Traffic :     | Index:    |            |                | 0 -                                                                                                    |         |               |        |
|               |           |            | Su             | Jbmit                                                                                                    |         |               |        |

Figure 4-2 Редактирование настроек WAN

## 4.6.1 Простой мост - Pure bridge

#### І. Страница конфигурации

Выберите **Pure Bridge** из ниспадающего окна **Mode**, чтобы отобразить страницу, показанную на Figure 4-1.

| PVC             | PVC-0              |  |
|-----------------|--------------------|--|
| Operation Mode  | ⊙ Enable ⊂ Disable |  |
| VPI/VCI         | 0 / 35             |  |
| Mode            | Pure Bridge        |  |
| Encapsulation   | © LLC O VC-Mux     |  |
| Configured MTU: | 9164               |  |
| Actual MTU:     | 9164               |  |
| Traffic Index:  |                    |  |
| Submit          |                    |  |

Figure 4-1 Режим Простой мост - Pure bridge

Ниже представлена информация, отображенная на странице.

- **РVC**: Отображает РVC, в котором выполняются изменения.
- Operation Mode: Можно использовать значение по умолчанию Enable, которое запускает РVC для первичного соединения.
- VPI/VCI: При необходимости что-либо изменить, введите значение VPI/VCI, полученное у Интернет-провайдера. См. прилагаемую таблицу значений VPI/VCI, установленных по умолчанию для каналов PVC;
- Encapsulation: Возможные типы инкапсуляции: LLC или VC-Mux;
- Configured MTU: Введите Максимальный размер передаваемого блока (MTU), то есть максимальное количество байтов пакетной передачи во время соединения.
- Actual MTU: Значение только для чтения, отображающее фактическое значение MTU.
- Traffic Index: Выберите индекс для трафика ATM из ниспадающего списка.

#### **II. Сохранение настроек**

- Нажмите Submit для сохранения настроек в оперативной памяти.
- Для постоянного сохранения изменений войдите в страничку Save & Reboot (Сохранить и Перезагрузить), выберите Save (Сохранить) и нажмите кнопку Submit (Подтвердить) для сохранения новых установок.

## 4.6.2 **PPPoA**

#### I. Страница конфигурации

Выберите тип **PPPoA** в ниспадающем меню **Mode**, чтобы отобразить страницу, показанную на Figure 4-1.

| PVC             | PVC-0              |
|-----------------|--------------------|
| Operation Mode  | € Enable ⊂ Disable |
| VPI/VCI         | 1 / 32             |
| Mode            | PPPoA 🔽            |
| Encapsulation   | O LLC O VC-Mux     |
| Default Route   | € Enable ⊂ Disable |
| IGMP            | C Enable 💿 Disable |
| Traffic Index:  |                    |
| Username        | guest              |
| Password        | ****               |
| IP Unnumber     | C Enable 💿 Disable |
| Use DNS         | € Enable           |
| Configured MTU: | 1500               |
| Actual MTU:     | 9164               |
|                 | Submit             |

Figure 4-1 Режим РРРоА

Ниже представлена информация, отображенная на странице.

• **РVC**: Отображает РVC, в котором выполняются изменения.

- Operation Mode: Можно использовать значение по умолчанию Enable, которое запускает РVC для первичного соединения.
- VPI/VCI: Для установки значения по умолчанию, смотрите "8.1 Заводские настройки". Можно изменить на значение, предоставленное Интернет-провайдером.
- Encapsulation: Можно выбрать режимы LLC или VC MUX.
- Default Route: При выборе Enable, IP-адрес шлюза будет использован в качестве маршрута по умолчанию для передачи данных. При назначении шлюза по умолчанию, данные, не обладающие маршрутом в таблице маршрутизации, будет переданы через интерфейс WAN, определенный маршрутом по умолчанию. При не назначении шлюза по умолчанию, данные не обладающие маршрутом в таблице маршрутизации будут отброшены. Данные, обладающие маршрутом в таблице маршрутизации, будут отброшены. Данные, обладающие маршрутизации, будут переданы через интерфейс WAN.
- IGMP: IGMP представляет собой протокол многоадресной передачи в домашнем протоколе Интернет, используемый для хостового IP-компьютера, сообщающего о состоянии своих групп пользователей на смежный маршрутизатор. Для включения или отключения выберите Enable или Disable.
- **Traffic Index:** Выберите номер индекса для трафика АТМ из выпадающего меню.
- Username и Password: Введите имя пользователя и пароль, предоставленные Вашим Интернет-провайдером.

Собственность Huawei Technologies

24

- **IP Unnumber:** Выбор включения или выключения параметра. Если выбран параметр **Enabled**, в качестве адреса порта Ethernet будет использоваться ваш IP-адрес.
- Use DNS: Рекомендуется оставить данный параметр в положении Enable, т.к. в этом случае при установлении коммутируемого PPP-соединения и запросе IP-адреса и адреса шлюза, происходит одновременный запрос к DNS-серверу для автоматического получения IP-адреса. При выборе Disable, это будет означать, что DNS-сервер не используется при установлении PPP-соединений, а адреса первичного и вторичного серверов DNS должны быть установлены вручную на странице конфигурирования DNS.
- Configured MTU: Введите максимальный размер передаваемого блока (MTU), то есть максимальное количество байтов пакетной передачи во время соединения.
- Actual MTU: Значение только для чтения, отображающее фактическое значение MTU.

#### **II. Сохранение настроек**

- Нажмите Submit для сохранения настроек в оперативной памяти.
- Для постоянного сохранения изменений войдите в страничку Save & Reboot (Сохранить и Перезагрузить), выберите Save (Сохранить) и нажмите кнопку Submit (Подтвердить) для сохранения новых установок.

# 4.6.3 **PPPoE**

#### І. Страница конфигурации

Выберите **PPPoE** из ниспадающего меню Mode, чтобы отобразить страницу, показанную на Figure 4-1.

| PVC             | PVC-0              |
|-----------------|--------------------|
| Operation Mode  |                    |
| VPI/VCI         | 1 / 32             |
| Mode            | PPPoE 💌            |
| Encapsulation   | © LLC ○ VC-Mux     |
| Default Route   |                    |
| IGMP            | C Enable 💿 Disable |
| Traffic Index:  |                    |
| Service Name    |                    |
| Username        | guest              |
| Password        | ****               |
| IP Unnumber     | C Enable           |
| Use DNS         |                    |
| Configured MTU: | 1500               |
| Actual MTU:     | 9164               |
|                 | Submit             |

Figure 4-1 Режим РРРоЕ

Ниже представлена информация, отображенная на странице.

- **РVC**: Отображает РVC, в котором выполняются изменения.
- Operation Mode: Можно использовать значение по умолчанию Enable, которое запускает РVC для первичного соединения.
- VPI/VCI: Для значения по умолчанию, смотрите "8.1 Заводские настройки". Можно изменить на значение, предоставленное Интернет-провайдером.
- Encapsulation: Можно выбрать режимы LLC или VC MUX.

- Default Route: При выборе Enable, IP-адрес шлюза будет использован в качестве маршрута по умолчанию для передачи данных. При назначении шлюза по умолчанию, данные, не обладающие маршрутом в таблице маршрутизации, будет переданы через интерфейс WAN, определенный маршрутом по умолчанию.
   При не назначении шлюза по умолчанию, данные не обладающие маршрутом в таблице маршрутизации будут отброшены. Данные, обладающие маршрутом в таблице маршрутизации, будут переданы через интерфейс WAN
- Traffic Index: Выберите индекс для трафика ATM из ниспадающего списка.
- Service Name: Если наименование услуги не назначено, РРРоЕ автоматически выполняет поиск сервера и набор. При назначенном наименовании услуги, РРРоЕ выполняет набор только назначенного сервера.
- Username и Password: Вводится имя пользователя и пароль, предоставленные Вашим Интернет-провайдером.
- IP Unnumber: Выбор включения или выключения параметра.
   Если выбран параметр Enabled, в качестве адреса порта Ethernet будет использоваться ваш IP-адрес.
- Use DNS: Рекомендуется оставить данный параметр в положении Enable, т.к. в этом случае при установлении коммутируемого PPP-соединения и запросе IP-адреса и адреса шлюза, происходит одновременный запрос к DNS-серверу для автоматического получения IP-адреса. При выборе Disable, это будет означать, что DNS-сервер не используется при установлении PPP-соединений, а адреса
первичного и вторичного серверов DNS должны быть установлены вручную на странице конфигурирования DNS.

- Configured MTU: Введите максимальный размер передаваемого блока (MTU), то есть максимальное количество байтов пакетной передачи во время соединения.
- Actual MTU: Значение только для чтения, отображающее фактическое значение MTU.

## **II. Сохранение настроек**

- Нажмите Submit для сохранения настроек в оперативной памяти.
- Для постоянного сохранения изменений войдите в страничку Save & Reboot (Сохранить и Перезагрузить), выберите Save (Сохранить) и нажмите кнопку Submit (Подтвердить) для сохранения новых установок.

# 4.6.4 IPoA

# I. Страница конфигурации

Выберите **IPoA** из ниспадающего меню **Mode**, чтобы отобразить страницу, показанную на Figure 4-1.

| PVC                | PVC-0              |
|--------------------|--------------------|
| Operation Mode     | € Enable           |
| VPI/VCI            | 1 / 32             |
| Mode               | IPoA 💌             |
| Encapsulation      | ⊙ LLC O VC-Mux     |
| IP Address         |                    |
| Submask            |                    |
| Default Route      | € Enable           |
| Gateway IP Address |                    |
| IGMP               | C Enable 🖲 Disable |
| Traffic Index:     |                    |
| Configured MTU:    | 9180               |
| Actual MTU:        | 9164               |
|                    | Submit             |

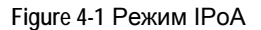

Ниже представлена информация, отображенная на странице.

- **РVC**: Отображает РVC, в котором выполняются изменения.
- Operation Mode: Можно использовать значение по умолчанию Enable, которое запускает РVC для первичного соединения.
- VPI/VCI: Для значения по умолчанию, смотрите "8.1 Заводские настройки". Можно изменить на значение, предоставленное Интернет-провайдером.
- Encapsulation: Можно выбрать режимы LLC или VC MUX.
- IP Address и Submask: Введите IP-адрес и маску подсети интерфейса WAN, предоставленные Интернет-провайдером. Не путайте их с IP-адресом LAN.
- Default Route: При выборе Enable, IP-адрес шлюза будет использован в качестве маршрута по умолчанию для передачи
   данных.

При назначении шлюза по умолчанию, данные, не обладающие маршрутом в таблице маршрутизации, будет переданы через интерфейс WAN, определенный маршрутом по умолчанию. При не назначении шлюза по умолчанию, данные не обладающие маршрутом в таблице маршрутизации будут отброшены. Данные, обладающие маршрутом в таблице маршрутизации, будут переданы через интерфейс WAN

- Gateway IP address: введите IP-адрес шлюза, предоставленный Интернет-провайдером.
- IGMP: IGMP представляет собой протокол многоадресной передачи в домашнем протоколе Интернет, используемый для хостового IP-компьютера, сообщающего о состоянии своих групп пользователей на смежный маршрутизатор. Для включения или отключения выберите Enable или Disable.
- **Traffic Index:** Выберите индекс для трафика ATM из ниспадающего списка.
- Configured MTU: Введите максимальный размер передаваемого блока (MTU), то есть максимальное количество байтов пакетной передачи во время соединения.
- Actual MTU: Значение только для чтения, отображающее фактическое значение MTU.

#### **II.** Сохранение настроек

- Нажмите Submit для сохранения настроек в оперативной памяти.
- Для постоянного сохранения изменений войдите в страничку Save & Reboot (Сохранить и Перезагрузить), выберите

Save (Сохранить) и нажмите кнопку Submit (Подтвердить) для сохранения новых установок.

# 4.6.5 Bridged+DHCP

# I. Страница конфигурации

Выберите **Bridged+DHCP** из ниспадающего меню **Mode**, чтобы отобразить страницу, показанную на Figure 4-1. В данном режиме IPадрес может назначаться автоматически со стороны сервера DHCP.

| PVC             | PVC-0              |
|-----------------|--------------------|
| Operation Mode  | © Enable C Disable |
| VPI/VCI         | 1 / 32             |
| Mode            | Bridged+DHCP       |
| Encapsulation   | © LLC ○ VC-Mux     |
| Default Route   | € Enable ○ Disable |
| IGMP            | C Enable © Disable |
| Traffic Index:  |                    |
| Configured MTU: | 9164               |
| Actual MTU:     | 9164               |
|                 | Submit             |

Figure 4-1 Режим Bridged+DHCP

Ниже представлена информация, отображенная на странице.

- **РVC**: Отображает РVC, в котором выполняются изменения.
- Operation Mode: Можно использовать значение по умолчанию Enable, которое запускает РVС для первичного соединения.
- VPI/VCI: Для значения по умолчанию, смотрите "8.1 Заводские настройки". Можно изменить на значение, предоставленное Интернет-провайдером.
- Encapsulation: Можно выбрать режимы LLC или VC MUX.

- Default Route: При выборе Enable, IP-адрес шлюза будет использован в качестве маршрута по умолчанию для передачи данных. При назначении шлюза по умолчанию, данные, не обладающие маршрутом в таблице маршрутизации, будет переданы через интерфейс WAN, определенный маршрутом по умолчанию.
   При не назначении шлюза по умолчанию, данные не обладающие маршрутом в таблице маршрутизации будут отброшены. Данные, обладающие маршрутом в таблице маршрутизации, будут переданы через интерфейс WAN
- IGMP: IGMP представляет собой протокол многоадресной передачи в домашнем протоколе Интернет, используемый для хостового IP-компьютера, сообщающего о состоянии своих групп пользователей на смежный маршрутизатор. Для включения или отключения выберите Enable или Disable.
- Traffic Index: Выберите индекс для трафика ATM из ниспадающего списка.
- Configured MTU: Введите максимальный размер передаваемого блока (MTU), то есть максимальное количество байтов пакетной передачи во время соединения.
- Actual MTU: Значение только для чтения, отображающее фактическое значение MTU.

#### **II.** Сохранение настроек

- Нажмите Submit для сохранения настроек в оперативной памяти.
- Для постоянного сохранения изменений войдите в страничку Save & Reboot (Сохранить и Перезагрузить), выберите

Save (Сохранить) и нажмите кнопку Submit (Подтвердить)

для сохранения новых установок.

# 4.6.6 Bridged+Static IP

# I. Страница конфигурации

Выберите Bridged+Static IP из ниспадающего меню Mode, чтобы отобразить страницу, показанную на Figure 4-1.

| PVC                | PVC-0               |
|--------------------|---------------------|
| Operation Mode     | € Enable ⊂ Disable  |
| VPI/VCI            | 0 / 35              |
| Mode               | Bridged+Static IP 💌 |
| Encapsulation      | ● LLC ● VC-Mux      |
| IGMP               | ⊂ Enable ☉ Disable  |
| Traffic Index:     |                     |
| IP ADDRESS         |                     |
| Submask            |                     |
| Default Route      | ⊂ Enable ☉ Disable  |
| Gateway IP Address |                     |
| Configured MTU:    | 9164                |
| Actual MTU:        | 9164                |
|                    | Submit              |

Figure 4-1 Режим Bridged+Static IP

Ниже представлена информация, отображенная на странице.

- **РVC**: Отображает РVC, в котором выполняются изменения.
- Operation Mode: Можно использовать значение по умолчанию Enable, которое запускает РVC для первичного соединения.
- VPI/VCI: Для значения по умолчанию, смотрите "8.1 Заводские настройки". Можно изменить на значение, предоставленное Интернет-провайдером.

- Encapsulation: Можно выбрать режимы LLC или VC MUX.
- IGMP: IGMP представляет собой протокол многоадресной передачи в домашнем протоколе Интернет, используемый для хостового IP-компьютера, сообщающего о состоянии своих групп пользователей на смежный маршрутизатор. Для включения или отключения выберите Enable или Disable.
- Traffic Index: Выберите индекс для трафика ATM из ниспадающего списка.
- IP Address и Submask: Введите IP-адрес и маску подсети интерфейса WAN, предоставленные Интернет-провайдером.
- Default Route: При выборе Enable, IP-адрес шлюза будет использован в качестве маршрута по умолчанию для передачи данных. При назначении шлюза по vмолчанию. данные. не обладающие маршрутом в таблице маршрутизации, будет переданы через интерфейс WAN, определенный маршрутом по умолчанию. При не назначении шлюза по умолчанию, данные не обладающие маршрутом в таблице маршрутизации будут отброшены. Данные, обладающие маршрутом в таблице маршрутизации, будут переданы через интерфейс WAN
- Gateway IP Address: введите IP-адрес шлюза, предоставленный Интернет-провайдером.
- Configured MTU: Введите максимальный размер передаваемого блока (MTU), то есть максимальное количество байтов пакетной передачи во время соединения.
- Actual MTU: Значение только для чтения, отображающее фактическое значение MTU.

## **II. Сохранение настроек**

- Нажмите Submit для сохранения настроек в оперативной памяти.
- Для постоянного сохранения изменений войдите в страничку Save & Reboot (Сохранить и Перезагрузить), выберите Save (Сохранить) и нажмите кнопку Submit (Подтвердить) для сохранения новых установок.

# 4.7 Настройки LAN

В навигационной панели нажмите **Basic** > LAN Settings, чтобы отобразить страницу настроек, как это показано на Figure 4-1. Значение по умолчанию IP-адреса LAN IP могут быть изменены для соответствия LAN заказчиков.

| LAN Setting     | gs         |                    |            |          |        |        |  |  |
|-----------------|------------|--------------------|------------|----------|--------|--------|--|--|
| Notice:Please   | check that | t mask n           | nust be sa | ime as y | our la | cal PC |  |  |
| LAN Configurati | on         |                    |            |          |        |        |  |  |
| IP Address      | 192        | . 168              | .1         | ] .[1    |        |        |  |  |
| Subnet Mask     | 255        | .255               | .255       | 0        |        |        |  |  |
| IGMP            | 🖸 Ena      | ⊙ Enable ○ Disable |            |          |        |        |  |  |
|                 |            |                    | Submit     |          |        |        |  |  |

Figure 4-1 Настройки LAN

Необходимо убедиться, что IP-адрес LAN и локальные персональные компьютеры находятся в одной подсети.

Ниже представлена информация, отображенная на странице.

• IP Address: Введите IP-адрес интерфейса Ethernet. По умолчанию задан IP-адрес 192.168.1.1.

- **Subnet Mask**: Введите маску подсети интерфейса Ethernet. По умолчанию маска имеет значение 255.255.255.0.
- IGMP: IGMP представляет собой протокол многоадресной передачи в домашнем протоколе Интернет, используемый для хостового IP-компьютера, сообщающего о состоянии своих групп пользователей на смежный маршрутизатор. Для включения или отключения выберите Enable или Disable.

#### Примечание:

Глобальный IP-адрес, предоставляемый Интернет-провайдером, не совпадает с локальным IP-адресом. Глобальный IP-адрес определяет интерфейс WAN через который маршрутизатор ADSL подключается к Интернет.

### **II. Сохранение настроек**

- Нажмите Submit для сохранения настроек в оперативной памяти.
- Для постоянного сохранения изменений войдите в страничку Save & Reboot (Сохранить и Перезагрузить), выберите Save (Сохранить) и нажмите кнопку Submit (Подтвердить) для сохранения установок.

### 📖 Примечание:

После изменения IP-адреса, необходимо снова зарегистрироваться.

# 4.8 Настройки DHCP

В навигационной панели нажмите **Basic** > **DHCP**, чтобы отобразить страницу **DHCP Settings**. МТ880 предоставляет два вида услуги DHCP: Сервер DHCP и Трансляция DHCP.

## I. None

По умолчанию установлено значение **None**, т.е. услуги DHCP отключены. Необходимо вручную назначить IP-адрес для маршрутизатора ADSL, или получить IP-адрес автоматически от сервера DHCP в LAN или же от Интернет-провайдера.

| DHCP Settings |               |              |  |
|---------------|---------------|--------------|--|
| DHCP Mode     |               |              |  |
| • None        | C DHCP Server | C DHCP Relay |  |

Figure 4-1 Режим DHCP-None

# **II. Сервер DHCP**

МТ880 может конфигурироваться как сервер DHCP в LAN . В этом случае терминал ADSL должен предоставить настройки протокола IP для вашего ПК. Режим DHCP – Страница сервера DHCP показан Figure 4-1. Пункты выделенные серым цветом не конфигурируются.

| ONone               |          | DHCP Server |         |        | C DHCP Relay |        |  |
|---------------------|----------|-------------|---------|--------|--------------|--------|--|
| DHCP Server Setting | )s       |             |         |        |              |        |  |
| Start IP Address    | 192      | .168        | .1      | .2     |              |        |  |
| End IP Address      | 192      | ,168        | .1      | .65    |              |        |  |
| Netmask             | 255      | .255        | .255    | .0     |              |        |  |
| Gateway Address     | 192      | ,168        | .1      | .1     |              |        |  |
| Lease time:         | 86400    | s           | econds  |        |              |        |  |
| DNS Address         | 0        | .0          | .0      | .0     |              |        |  |
| SDNS Address        | 0        | .0          | .0      | .0     |              |        |  |
|                     | Exclude  | ed IP Ad    | dress   |        |              | Action |  |
| Excluded IP         | No Exclu | ided IP!    |         |        |              |        |  |
|                     | 0        | .0          | 0.      | .0     |              | Add    |  |
|                     |          |             | Submit  |        |              |        |  |
|                     |          |             |         |        |              |        |  |
| Lease IP Address    | Ne       | tmask       | Mac Ad  | ldress | Time Remai   | ning   |  |
| No entry!           |          |             |         |        |              |        |  |
|                     |          |             | Refresh |        |              |        |  |

#### DHCP Settings

Figure 4-1 Режим DHCP – DHCP сервер

Ниже представлена информация, отображенная на странице.

- Start/End IP Address: Диапазон IP-адресов, назначаемых сервером DHCP.
- **Netmask**: Введите маску подсети интерфейса Ethernet. По умолчанию маска имеет значение 255.255.255.0.
- Gateway Address: IP-адрес шлюза сервера DHCP.
- Lease Time: При истечении времени пользования, ПК освобождает текущий адрес и запрашивает новый IP-адрес.
- DNS Address: Введите первичный адрес DNS, предоставленный Интернет-провайдером.
- **SDNS Address**: Введите вторичный адрес DNS, предоставленный Интернет-провайдером.
- Excluded IP: IP-адрес, который не может быть освобожден из пула адресов.

# III. DHCP-ретрансляция

МТ880 также может конфигурироваться в пакеты DHCP передачи, и ваш PC будет определен IP-адресом автоматически Страница **DHCP mode DHCP Relay** показана на Figure 4-1.

| DHCP Mode           |                        |            |
|---------------------|------------------------|------------|
| C None              | C DHCP Server          | OHCP Relay |
| DHCP Relay Settings |                        |            |
| DHCP Server Address | 0, 0, 0                | .0         |
|                     |                        |            |
| Interfa             | ces Running DHCP Relay | Action     |
| eth-0               |                        | 1          |
|                     | 1                      | bhA        |

Figure 4-1 Режим DHCP-Ретрансляция DHCP

Ниже представлена информация, отображенная на странице.

- DHCP Server Address: Введите в поле назначенный адрес.
- Interfaces Running DHCP Relay: Из ниспадающего меню выберите значение eth, после чего нажмите Add.
- Action: Нажмите иконку , чтобы удалить или добавить интерфейс DHCP.

# **IV. Сохранение настроек**

- Нажмите Submit для сохранения настроек в оперативной памяти.
- Для постоянного сохранения изменений войдите в страничку Save & Reboot (Сохранить и Перезагрузить), выберите Save (Сохранить) и нажмите кнопку Submit (Подтвердить) для сохранения установок.

# 4.9 Настройки DNS

В навигационной панели нажмите **Basic** > **DNS**, чтобы отобразить страницу **DNS Settings**, как это показано на Figure 4-1.

# І. Страница конфигурации

#### DNS Settings

| DNS Configuration    |                 |     |    |  |
|----------------------|-----------------|-----|----|--|
| DNS Relay            | € Enable C Disa | ble |    |  |
| Primary DNS Server   | 0.0             | 0.  | .0 |  |
| Secondary DNS Server | 0.0             | 0.  | .0 |  |
|                      | Submi           | t   |    |  |

Figure 4-1 Настройки DNS

Интернет-провайдеры предоставляют адреса первичного и вторичного серверов DNS. Обычно, первичный DNS отвечает за службу доменных имен. При отключении или перегрузке первичного сервера DNS, вторичный DNS предоставляет услуги.

Ниже представлена информация, отображенная на странице.

- DNS Relay: При выборе Enable, необходимо ввести IP-адрес первичного и вторичного DNS, предоставленный Интернет-провайдером.
- Primary DNS Server: Введите IP-адрес первичного сервера DNS.
- Secondary DNS Server: Введите IP-адрес вторичного сервера DNS.

# **II. Сохранение настроек**

- Нажмите Submit для сохранения настроек в оперативной памяти.
- Для постоянного сохранения изменений войдите в страничку Save & Reboot (Сохранить и Перезагрузить), выберите Save (Сохранить) и нажмите кнопку Submit (Подтвердить) для сохранения новых установок.

# 4.10 Настройки Трансляции сетевых адресов - NAT

В навигационной панели нажмите **Basic** > **NAT**, чтобы выйти на страницы **NAT Settings**. Функция NAT (трансляция сетевых адресов) позволяет преобразовать локальные IP-адреса, используемые в локальной сети, в глобальные IP-адреса, используемые в сети Интернет. Можно задать правила работы функции NAT, определяющие когда и каким образом следует выполнять преобразования локальных IP-адресов в глобальные IP-адреса.

# I. Страница конфигурации

Выберите DMZ и нажмите кнопку **New**, чтобы открыть окно, показанное на рисунке ниже.

| NAT            |                        |                       |                          |  |  |  |  |  |
|----------------|------------------------|-----------------------|--------------------------|--|--|--|--|--|
| NAT Setting    | s                      |                       |                          |  |  |  |  |  |
| • DMZ          | O NAPT                 | C Redirect            | C None                   |  |  |  |  |  |
| Rule Flavor    | Protocol Local IP From | Local IP To Global IP | From Global IP To Action |  |  |  |  |  |
| No entry!      |                        |                       |                          |  |  |  |  |  |
| Click 'New' to | create a new entry.    |                       |                          |  |  |  |  |  |
| New            |                        |                       |                          |  |  |  |  |  |
| Local Address  | 1                      |                       |                          |  |  |  |  |  |
|                |                        | Submit                |                          |  |  |  |  |  |

Figure 4-1 Настройки NAT-DMZ

Ниже на Figure 4-1 представлена определенная информация страницы **NAT Settings-DMZ**.

- Rule Flavor: Предоставляются три правила, которые включают в себя: DMZ, NAPT, Redirect. Значением по умолчанию является DMZ.
- **Protocol:** Эта выборка определяет тип транспортного протокола. Можно выбрать TCP или UDP.
- Local IP From: Введите начальный IP-адрес из списка частных адресов, предназначенных для трансляции. Вы можете задать трансляцию все локальных адресов, указав значение 0 (ноль) в поле From и значение 255 в поле То. Если в обоих полях указан один и тот же адрес, то правило применяется только к одному локальному компьютеру.
- Local IP To: Введите конечный IP-адрес из списка частных адресов, предназначенных для трансляции.
- Global IP From: Начальный общий IP-адрес, который будет использоваться для сокрытия частного IP-адреса.
- Global IP To: Завершение IP-адреса, который будет использован для сокрытия частного IP-адреса.
- Action: Просмотреть или удалить правило NAT.

 Local IP: Введите частный IP-адрес предназначенный для трансляции.

Выберите **NAPT**, чтобы отобразить окно, показанное на рисунке ниже.

| NAT            |                                    |              |   |                 |                |          |       |        |  |
|----------------|------------------------------------|--------------|---|-----------------|----------------|----------|-------|--------|--|
| NAT Setting    | 15                                 |              |   |                 |                |          |       |        |  |
| O DMZ          |                                    | ⊙ NAPT       |   | C Redi          | rect           | C None   |       |        |  |
| Rule Flavor    | Protocol                           | Local IP Fro | m | Local IP To     | Global IP Fron | n Global | ІР То | Action |  |
| NAPT           | ANY                                | 0.0.0.0      |   | 255.255.255.255 | -              | -        |       | Ēρ     |  |
| Click 'New' to | Click 'New' to create a new entry. |              |   |                 |                |          |       |        |  |
|                |                                    |              |   | New             |                |          |       |        |  |

Figure 4-2 NAT настройки-NAPT

Нажмите иконку  $\wp$ , чтобы отобразить страницы, показанные ниже.

| NAT                    |           |                  |                 |                |           |             |        |  |  |
|------------------------|-----------|------------------|-----------------|----------------|-----------|-------------|--------|--|--|
|                        |           |                  |                 |                |           |             |        |  |  |
| NAT Setti              | ngs       |                  |                 |                |           |             |        |  |  |
| C DMZ                  |           |                  | C Redi          | rect (         | O None    |             |        |  |  |
| Rule Flav              | or Protoc | ol Local IP From | Local IP To     | Global IP From | Global IF | <b>у То</b> | Action |  |  |
| NAPT                   | ANY       | 0.0.0.0          | 255.255.255.255 | -              | -         |             | πp     |  |  |
| Click 'New'            |           |                  |                 |                |           |             |        |  |  |
|                        |           |                  | New             |                |           |             |        |  |  |
| Rule Flavor            | r         |                  | NAPT            | NAPT           |           |             |        |  |  |
| IF Name                |           |                  | All             |                |           |             |        |  |  |
| Local Address From     |           |                  | 0.0.0.0         |                |           |             |        |  |  |
| Local Addr             | ess To    |                  | 255.255.255.255 |                |           |             |        |  |  |
| Global IP From 0.0.0.0 |           |                  |                 |                |           |             |        |  |  |
| Global IP T            | ĩo -      |                  | 0.0.0.0         |                |           |             |        |  |  |

Figure 4-3 NAT настройки - Детализация NAPT

Нажмите кнопку **New**, чтобы открыть окно, показанное на рисунке ниже.

| NAT         |              |               |          |            |           |        |       |       |        |
|-------------|--------------|---------------|----------|------------|-----------|--------|-------|-------|--------|
|             |              |               |          |            |           |        |       |       |        |
| NAT Settir  | ngs          |               |          |            |           |        |       |       |        |
| O DMZ       | O DMZ O NAPT |               |          | C Redirect |           | C None |       |       |        |
| Rule Flavo  | or Protocol  | Local IP From | Local II | РТО        | Global IP | From G | lobal | IP To | Action |
| NAPT        | ANY          | 0.0.0.0       | 255.255  | .255.255   | -         | -      |       |       | Ēρ     |
| Click 'New' |              |               |          |            |           |        |       |       |        |
|             |              |               | Ne       | ew         |           |        |       |       |        |
| Local Addre | ess From     |               | 0        | .0         | . 0       | .0     |       |       |        |
| Local Addre | ess To       |               | 255      | .255       | . 255     | .255   |       |       |        |
|             |              |               | Sub      | omit       |           |        |       |       |        |

Figure 4-4 NAT настройки-Новый ввод

Ниже на Figure 4-3 и Figure 4-4 представлена определенная информация.

- IF Name: Проверяет или удаляет правило.
- Local Address From: Введите начальный IP-адрес из списка частных адресов, предназначенных для трансляции. Вы можете задать трансляцию все локальных адресов, указав значение 0 (ноль) в поле From и значение 255 в поле То. Если в обоих полях указан один и тот же адрес, то правило применяется только к одному локальному компьютеру.
- Local Address To: Введите конечный IP-адрес из списка частных адресов, предназначенных для трансляции.

При использовании настройки по умолчанию как в Local Address From, так и в Local Address To, все IP-адреса будут транслированы.

При наличии только на ПК, необходимо ввести тот же IP-адрес в Local Address From и Local Address To.

Выберите **Redirect**, чтобы открыть окно, показанное на рисунке ниже.

| NAT            |          |           |      |                    |        |      |      |      |        |       |        |
|----------------|----------|-----------|------|--------------------|--------|------|------|------|--------|-------|--------|
|                |          |           |      |                    |        |      |      |      |        |       |        |
| NAT Setting    | s        |           |      |                    |        |      |      |      |        |       |        |
| C DMZ          |          | O NAPT    |      | C                  | Redir  | ect  |      |      | O None |       |        |
| Rule Flavor    | Protocol | Local IP  | From | Local IP           | To Gl  | obal | I IP | From | Globa  | ІР То | Action |
| No entry!      |          |           |      |                    |        |      |      |      |        |       |        |
| Click 'New' to |          | ew entry. |      |                    |        |      |      |      |        |       |        |
|                |          |           |      | New                |        |      |      |      |        |       |        |
| Protocol       |          |           |      | <sup>⊙</sup> TCP C | UDP    |      |      |      |        |       |        |
| Local Address  | ;        |           |      |                    |        |      |      |      |        |       |        |
| Global IP Fror | n        |           |      | 0                  | .0     |      | .0   |      | .0     |       |        |
| Global IP To   |          |           |      | 0                  | .0     |      | .0   |      | .0     |       |        |
| Destination Po | ort From |           |      | Any othe           | r port | -    | 0    |      |        |       |        |
| Destination Po | ort To   |           |      | Any othe           | r port | -    | 655  | 35   |        |       |        |
| Local Port     |          |           |      | Any othe           | r port | -    | 0    |      |        |       |        |
|                |          |           |      | Submi              | t      |      |      |      |        |       |        |

Figure 4-5 Настройки NAT-Redirect

На Figure 4-5 представлена определенная информация страницы **NAT Settings-Redirect**.

- **Protocol:** Эта выборка определяет тип транспортного протокола. Можно выбрать TCP или UDP.
- Local Address: Введите частный IP-адрес предназначенный для трансляции.
- Global IP From: Введите начальный IP-адрес общего пользования, предоставленный Интернет-провайдером.
- Global IP To: Введите конечный IP-адрес общего пользования, предоставленный Интернет-провайдером. При наличии только одного ПК, необходимо ввести тот же IP-адрес как в Global IP From, так и в Global IP To.

- Destination Port From: Введите ID начального порта (или диапазон), который должен быть указан во входящих пакетах, предназначенных для LAN компьютера, для которого создавалось правило. При указании конечного идентификатора порта (или диапазона) в следующем поле, входящие данные, соответствующие данному критерию, будут перенаправлены на указанный локальный порт.
- **Destination Port To:** Введите ID конечного порта (или диапазона).

Выберите **None**, чтобы отобразить страницу, представленную на рисунке ниже.

| NAT          |        |            |      |  |
|--------------|--------|------------|------|--|
|              |        |            |      |  |
| NAT Settings |        |            |      |  |
| C DMZ        | O NAPT | C Redirect | None |  |

Figure 4-6 Настройки NAT-None

### II. Сохранение настроек

- Нажмите Submit для сохранения настроек в оперативной памяти.
- Для постоянного сохранения изменений войдите в страничку Save & Reboot (Сохранить и Перезагрузить), выберите Save (Сохранить) и нажмите кнопку Submit (Подтвердить) для сохранения новых установок.

# 4.11 ІР-маршрут

В навигационной панели нажмите **Basic** > **IP Route**, чтобы отобразить страницу **IP Route**, как это показано на Figure 4-1.

IP-маршруты позволяют задать шлюзы и транзитные пункты для организации пакетной передачи данных. В большинстве случаев нет необходимости использовать данную функцию, т.к. ранее выполненных настроек шлюза по умолчанию и настройки LAN IP на хостах сети должно быть достаточно.

### I. Страница конфигурации

Станица конфигурации IP-маршрута, представлена на рисунке ниже.

| IP Route    |                 |             |         |            |        |  |  |  |  |
|-------------|-----------------|-------------|---------|------------|--------|--|--|--|--|
|             |                 |             |         |            |        |  |  |  |  |
| Destination | Netmask         | NextHop     | IF Name | Route Type | Action |  |  |  |  |
| 127.0.0.0   | 255.0.0.0       | 127.0.0.1   | lo-0    | Direct     |        |  |  |  |  |
| 192.168.1.0 | 255.255.255.0   | 192.168.1.1 | eth-0   | Direct     |        |  |  |  |  |
| 192.168.1.1 | 255.255.255.255 | 127.0.0.1   | lo-0    | Direct     |        |  |  |  |  |
|             |                 |             |         |            |        |  |  |  |  |
|             |                 | New         |         |            |        |  |  |  |  |

Figure 4-1 IP-маршрут

#### II. Добавление маршрута

При наличии в LAN более двух сетей или подсетей или если же заказчики осуществляют соединение посредством более чем через двух Интернет-провайдеров или через удаленную сеть intranet, то необходимы дополнительные маршруты. Нажмите **New**, чтобы добавить новый IP-маршрут.

#### IP Route

| Destination   | Netmask                            | NextHo  | р      | IF Name | Route Type | Action |  |  |
|---------------|------------------------------------|---------|--------|---------|------------|--------|--|--|
| 127.0.0.0     | 255.0.0.0                          | 127.0.0 | .1     | lo-0    | Direct     |        |  |  |
| 192.168.1.0   | 255.255.255.0                      | 192.168 | .1.1   | eth-0   | Direct     | ti i   |  |  |
| 192.168.1.1   | 255.255.255.255                    | 127.0.0 | .1     | lo-0    | Direct     |        |  |  |
|               | Click 'New' to create a new entry. |         |        |         |            |        |  |  |
|               |                                    | N       | ew     |         |            |        |  |  |
| Destination   |                                    | 0       | 0.     | .0      | .0         |        |  |  |
| Netmask       |                                    | 0       | 0.     | .0      | .0         |        |  |  |
| Gateway/NextH | 0                                  | 0.      | 0.     | .0      |            |        |  |  |
|               |                                    | Sul     | omit 📘 |         |            |        |  |  |

Figure 4-1 IP-маршрут-New

Ниже представлена информация, отображенная на каждой странице.

- Destination: Определяет IP-адрес целевого компьютера. Параметр задавать IP-адрес конечного компьютера или целой сети. Задав адрес в виде (0.0.0.0) можно обозначить, что этот маршрут должен использоваться для всех конечных адресатов, для которых не заданы другие маршруты (этот маршрут задает шлюз по умолчанию).
- Netmask: Показывает части адреса назначения, пересылаемые в сеть, и части, пересылаемые компьютеру в сети. Шлюз по умолчанию использует маску сети 0.0.0.0.
- Определяет следующий IP-адрес отсылки данных, когда конечный адрес назначения тот, что показан в колонке адресов назначения.
- IF Name: отображает имя интерфейса, через который данные пересылаются к следующему пункту маршрутизации.
- Route Type: Отображает, является ли маршрут прямым или нет. Если маршрут прямой, компьютер-источник и компьютер-пункт назначения находятся в одной сети, и

МТ820 пытается доставить данные напрямую. При непрямом маршруте, компьютер-источник и компьютер-пункт назначения находятся в разных сетях и МТ820 пересылает данные в устройство, расположенное в другой сети для дальнейшей обработки.

## III. Сохранение настроек

- Нажмите Submit для сохранения настроек в оперативной памяти.
- Для постоянного сохранения изменений войдите в страничку Save & Reboot (Сохранить и Перезагрузить), выберите Save (Сохранить) и нажмите кнопку Submit (Подтвердить) для сохранения установок.

# 4.12 Трафик АТМ

Нажмите **Basic > ATM Traffic**, чтобы отобразить страницу **ATM Traffic**, представленную на Figure 4-1. Трафик ATM относится к трафику в режиме ATM.

# I. Страница конфигурации

#### ATM Traffic

| Traffic Index         | Туре         | Service | Category     | Creator | Action(s) |
|-----------------------|--------------|---------|--------------|---------|-----------|
| 0                     | NOCLP_NOSCR  | UBR     |              | nonilmi | 同<br>の    |
| 1                     | NOCLP_NOSCR  | UBR     |              | ilmi    | 目の        |
| Click 'New' to create | a new entry. |         |              |         |           |
|                       |              | New     |              |         |           |
| Traffic Index:        |              |         | (range: 0~8) |         |           |
| Service Category:     |              | UBR     | <b>•</b>     |         |           |
| Туре:                 |              | NOCLP   | NOSCR        | -       |           |
| por:                  |              |         |              |         |           |
| mer:                  |              |         |              |         |           |
| scr:                  |              |         |              |         |           |
| cdvt:                 |              |         |              |         |           |
| mbs:                  |              |         |              |         |           |
|                       |              | Submi   | t            |         |           |

Figure 4-1 Трафик ATM

Ниже представлена информация, отображенная на странице **ATM Traffic**:

- Traffic ID: Идентификационный номер трафика ATM.
- Туре: Тип трафика созданного АТМ.
- Service Category: категория услуги созданного ATM.
- **Creator**: имя формирователя.
- Action: Нажмите иконку<sup>1</sup>, чтобы удалить имеющийся АТМ из таблицы; Нажмите иконку 2, чтобы просмотреть параметры существующего сервера DHCP.
- New: Нажмите данную клавишу, чтобы добавить новый идентификатор трафика.
  - Trafic Index: создание индекса трафика для управления трафиком ATM.

- рсг: максимальная скорость для передачи соты.
- mcr: минимальная приемлемая скорость передачи соты.
- scr: средняя продолжительная скорость передачи соты.
- cdvt: максимальная приемлемая вибрация соты.
- mbs: максимальный размер пакетов ячеек.

# 4.13 Протокол RIP

В навигационной панели нажмите **Advanced** > **RIP**, чтобы отобразить страницу **RIP**, показанную на Figure 4-1. Протокол маршрутной информации - Routing Information Protocol (RIP) является протоколом сети Internet. Используя данный протокол, маршрутная информация может быть распределена через линии ADSL с LAN, ISP и другими удаленными сетевыми устройствами.

# I. Страница конфигурации

| RIP                  |                               |
|----------------------|-------------------------------|
|                      |                               |
| RIP Settings         |                               |
| RIP Status           | O Enable 💿 Disable            |
| Age(seconds)         | 180                           |
| Update Time(seconds) | 30                            |
|                      |                               |
| IF Name Metric       | Send Mode Receive Mode Action |
| No Rip Entries!      |                               |
| eth-0 🔽 1            | RIP1COMPAT V RIP1 V Add       |
|                      |                               |
|                      | Submit                        |

Figure 4-1 Протокол RIP

Ниже представлена информация, отображенная на странице RIP.

- RIP Status: Существует два статуса: Enable и Disable. Установкой по умолчанию является Disable.
- Аде (секунды) это время в секундах сохранения в таблице устройства RIP каждого маршрута, которые он узнаёт от соседних компьютеров.
- Update Time (секунды): Указывает на то, как часто МТ880
   будет рассылать свою маршрутную таблицу смежным устройствам.
- IF Name: Выбор имени интерфейса, на котором необходимо запустить RIP.
- Metric<sup>.</sup> Введите число переходов интерфейса. RIP использует "счетчик переходов" для определения наилучшего пути к данному адресату информации в сети. Число переходов является суммой метрических значений портов, через которые данные проходят на пути к конечному Маршрут. Πνήκτν. имеюший наименьшее количество переходов, считается самым коротким (быстрым).
- Send Mode (Режим Отправления): показывает версию RIP, которую будет использовать интерфейс при отправлении другим устройствам информации о маршруте.
- **Receive Mode** (Режим приема): Показывают версии RIP, информация с которых должна поступить в MT820 для внесения в таблицу маршрутов.
- Action: Нажмите Add, чтобы добавить новый элемент.

# 🛄 Примечание:

По умолчанию используется версия 1 протокола RIP. Если устройство поддерживает только версию 1 протокола RIP, необходимо выбрать RIP1.

Версия 2 протокола RIP является предпочтительной. Протокол разработан для поддержки таких функций как: префикс маршрутизации, маска подсети, следующий пункт маршрутизации и аутентификация. Если все устройства в LAN поддерживают версию 2 протокола RIP, необходимо выбрать RIP2.

# **II.** Сохранение настроек

- Нажмите Submit для сохранения настроек в оперативной памяти.
- Для постоянного сохранения изменений войдите в страничку Save & Reboot (Сохранить и Перезагрузить), выберите Save (Сохранить) и нажмите кнопку Submit (Подтвердить) для сохранения новых установок.

# 4.14 Брандмауэр

В навигационной панели нажмите **Advanced** > **Firewall**, чтобы отобразить страницу **Firewall**, показанную на Figure 4-1. Брандмауэр позволяет защитить систему от атак типа «отказ в обслуживании» (DoS) и других типов злонамеренных проникновений в вашу локальную сеть. Также можно указать, как отслеживать попытки проникновения в сеть и кого нужно автоматически оповестить об этом.

# I. Страница конфигурации

#### FireWall

| Item                    |       | Status |
|-------------------------|-------|--------|
| Blacklist Status        |       |        |
| Blacklist Period(min)   |       | 10     |
| Attack Protection       |       |        |
| DOS Protection          |       |        |
| Max Half open TCP Conn. |       | 25     |
| Max ICMP Conn.          |       | 25     |
| Max Single Host Conn.   |       | 70     |
|                         | Submi | t      |

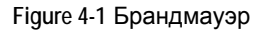

Ниже представлена информация, отображенная на странице FireWall.

- Blacklist Status (Состояние черного списка): при необходимости удержания устройства посредством использования при использовании черного списка, выберите Enable/Paspeшeнo. Выберите Disable, если черный список не будет использоваться.
- Blacklist Period (время действия черного списка) (минимум): Определяет время в минутах, в течение которого IP-адрес компьютера будет оставаться в черном списке (т.е. все исходящие данные этого компьютера будут блокироваться при прохождении через любой интерфейс на MT880).
- Attack Protection: Выберите Enable, чтобы защитить сеть от таких атак как: IP Spoofing-подмена IP-адреса, Tear Drop-Отправка пакетов с перекрывающимися сегментами, Smurf and Fraggle-Отправка пакетов, в которых в качестве

источника отправки указан широковещательный IP-адрес из локальной или глобальной сети, Land attack-Отправление пакетов, использующих один и тот же адрес в качестве адреса источника и адресата, Ping of Death - IP-пакеты недопустимой длины.

- DoS Protection (Защита DoS): Выберите Enable (Разрешено) для использования следующих видов защиты от отказа в обслуживании: SYN DoS, ICMP DoS, защита Per-host DoS.
- Max Half open TCP Conn.: (Максимальное допустимое количество ТСР соединений, которые могут находиться в полуоткрытом состоянии): Устанавливает процентное соотношение параллельных ІР-соединений, которые могут находиться в полуоткрытом состоянии. В случае обычной ТСР, соединения передачи по ΜΟΓΥΤ находиться в полуоткрытом состоянии только начале в процесса соединения; состояние меняется на активное, когда идет обмен пакетами, или закрывается – когда обмен завершен. TCP соединения в полуоткрытом состоянии ΜΟΓΥΤ использовать все доступные IP соединения. Если процентное соотношение превышено. полуоткрытые соединения закрываются И заменяются на новые инициированные соединения.
- Мах ICMP Connection/Максимальное количество соединений ICMP: Устанавливает процентное соотношение параллельных IP соединений, которые могут использоваться для передачи ICMP сообщений. Если процентное соотношение будет превышено, ранее существовавшие соединения IP, по которым осуществлялась передача

сообщений ICMP, будут заменены на вновь инициированные соединения.

 Max Single Host Conn.: Максимальное возможное количество соединений от одного хоста: Устанавливает процентное соотношение параллельных IP-соединений, устанавливаемых со стороны одного компьютера. Это соотношение должно принимать во внимание количество хостов в LAN.

### **II. Сохранение настроек**

- Нажмите Submit для сохранения настроек в оперативной памяти.
- Для постоянного сохранения изменений войдите в страничку Save & Reboot (Сохранить и Перезагрузить), выберите Save (Сохранить) и нажмите кнопку Submit (Подтвердить) для сохранения новых установок.

# 4.15 Настройки ІР-фильтра

Свойство IP-фильтра позволяет Вам создавать правила, управляющие переадресацией входящих и исходящих данных между Вашей LAN и Internet, и внутри самой LAN.

# 4.15.1 IP-фильтр

В навигационной панели нажмите **Basic** > **IP Filter**, чтобы отобразить страницу **IP Filter**, как это показано на Figure 4-1.

# I. Страница конфигурации

#### IP Filter

| Item                   | Status   |
|------------------------|----------|
| Security Level         | High 💌   |
| Public Default Action  | Accept - |
| Private Default Action | Accept 💌 |

| Rule<br>ID | Interface | Rule<br>Status | Direction | Rule<br>Action | In<br>Interface | Log     | Rule<br>Description                                | Oper.<br>Status | Action<br>(s)                                                                                                    |
|------------|-----------|----------------|-----------|----------------|-----------------|---------|----------------------------------------------------|-----------------|----------------------------------------------------------------------------------------------------|
| 1007       | Public    | Disable        | Incoming  | Deny           | N/A             | Disable | 1.Protocol eq<br>UDP<br>2.Dest Port equal<br>to 69 | ٢               | ŧ                                                                                                    |
| 1008       | All       | Disable        | Incoming  | Accept         | N/A             | Disable | 1.Dest IP equal<br>to<br>255.255.255.255           |                 | ŵ                                                                                                    |
| 1009       | All       | Disable        | Incoming  | Accept         | N/A             | Disable | -                                                  | 0               | ti di ci di ci di |

Figure 4-1 IP-фильтр

#### II. Разъяснение параметров

- Security Level (Уровень безопасности): Эта установка определяет. какие правила IP-фильтра включены. основываясь на уровне безопасности, заданном каждым правилом. Например, когда выбран **High**/Высокий, будут действовать только правила, соответствующие значению High/Высокий. То же для верно для уровней Medium/Средний и Low/Низкий. Когда выбран None/Het, IP Фильтрация отключается.
- Public/Private Default Action Частное/Общее действие по умолчанию: Эта установка определяет действие по умолчанию, (Принято или Отвергнуто) выполняемое на частном или общедоступном типах интерфейсов устройства, если они принимают пакеты, несогласующиеся ни с одним правилом фильтрации. Предоставляется возможность

определить различные действия по умолчанию для каждого типа интерфейса.

# 4.15.2 Добавление правил ІР-фильтра

Нажмите New на странице IP Filter, чтобы отобразить страницу IP Filter-New, показанную на Figure 4-1.

# I. Страница конфигурации

#### IP Filter

| KULE Information          | 0                           |                  |                                          |  |  |  |  |
|---------------------------|-----------------------------|------------------|------------------------------------------|--|--|--|--|
| RULE Status 🤨 Enable      | U Disable                   |                  |                                          |  |  |  |  |
| Rule ID(500~10000)        |                             | Action           | <ul> <li>Accept</li> <li>Deny</li> </ul> |  |  |  |  |
| Direction                 | C Incoming<br>Outgoing      | Interface        | All                                      |  |  |  |  |
| In Interface              | All 💌                       | Log Option       | 🔿 Enable 🖲 Disable                       |  |  |  |  |
| Security Level            | □ High<br>□ Medium<br>☑ Low | Blacklist Status | ⊖ Enable ⊙ Disable                       |  |  |  |  |
| Log Tag                   |                             |                  |                                          |  |  |  |  |
|                           |                             |                  |                                          |  |  |  |  |
| Src IP Address            | ANY 🔽 🛛                     | 0.0              | 0.<br>.0                                 |  |  |  |  |
| Dest IP Address           | ANY                         |                  |                                          |  |  |  |  |
|                           |                             |                  |                                          |  |  |  |  |
| Protocol                  |                             |                  |                                          |  |  |  |  |
| Apply Stateful Inspection |                             |                  |                                          |  |  |  |  |
|                           |                             |                  |                                          |  |  |  |  |
| Source Port               | ANY                         | Any other port 🔽 | Any other port 🔽                         |  |  |  |  |
| Dest Port                 | ANY                         | Any other port 🔽 |                                          |  |  |  |  |
| TCP Flag                  | All                         |                  |                                          |  |  |  |  |
|                           |                             |                  |                                          |  |  |  |  |
| ІСМР Туре                 | ANY 🔽 Echo Reply 🔽          |                  |                                          |  |  |  |  |
| ICMP Code                 | ANY 🔽 0                     |                  |                                          |  |  |  |  |
|                           | ,                           |                  |                                          |  |  |  |  |
|                           | O Yes                       |                  | O Yes                                    |  |  |  |  |
| IP Frag Pkt               | C No                        | IP Option Pkt    | C No                                     |  |  |  |  |
|                           | Ignore                      |                  | € Ignore                                 |  |  |  |  |
| Packet Size               | ANY 🔹 🛛                     |                  |                                          |  |  |  |  |
|                           | Sut                         | amit             |                                          |  |  |  |  |

Figure 4-1 IP-фильтр-Новый

Ниже представлена информация, отображенная на странице IP Filter-New:

• RULE Status: Настройкой по умолчанию является Enable.

- Rule ID/ID правила: Каждое правило должно быть определено последовательным ID номером. Правила обрабатываются от самого низкого до самого высокого номера в каждом пакете данных, пока не будет найдено совпадение. Рекомендуется определять ID правил кратными 5 или 10 (т.е 10, 20, 30), тогда между соседними правилами остается достаточный участок памяти для последующей вставки еще одного (при необходимости).
- Асtion/Действие: Определяет воздействие правила на пакет, когда пакет соответствует критериям правила. Действие может быть Accept/Принято (в направлении пункта назначения) или Deny/Отвергнуто (пакет не принимается).
- Direction/Направление: Определяет, должно ли правило применяться к входящим или исходящим пакетам данных на выбранном интерфейсе. Incoming (Входящие) относятся к пакетам, приходящим на интерфейс по LAN, a Outgoing (Исходящие) относятся к пакетам, исходящим из LAN. Вы можете использовать правила, задающие входящее направление – для ограничения входа со стороны внешних компьютеров, подключенных к Вашей LAN.
- Interface/Интерфейс: Интерфейс устройства, для которого будет действовать правило.
- In Interface/Исходящий интерфейс: Интерфейс, со стороны которого пакеты должны направляться к ранее выбранному интерфейсу. Эта опция верна только для правил, определяющих исходящие действия.
- Log Option/Опция Регистрации: При выборе Enabled (Разрешено) регистрационная запись будет производиться в системе каждый раз при вызове правила. Запись в журнале

будет включать время нарушения. адрес компьютера-источника. ответственного за нарушение, IP-адрес пункта назначения, используемый протокол, порты места отправления и места назначения, и количество нарушений. зафиксированных за предыдущие х минут. (Регистрация может быть полезной при поиске неисправностей) Эта информация может также отсылаться администраторам по электронной почте.

- Security Level/Уровень Защиты: Чтобы правило имело действие, должен быть определен общий уровень защиты. Правило будет действовать только в том случае, если установленный для него уровень защиты совпадает с уровнем защиты в установках глобальной конфигурации (показанной на главной странице IP-Фильтра). Например, если для правила установлен Medium (Средний) и для брандмауэра глобально установлен Medium (Средний), то правило будет действовать; но если для брандмауэра глобально установлен High (Высокий) или Low (Низкий), правило действовать не будет.
- Blacklist Status/Состояние черного списка: Определяет, будет ли IP-адрес компьютера, со стороны которого произошло нарушение, занесен в черный список. МТ880 блокирует получение пакетов, со стороны адресов, находящихся в черном списке, в течение определенного периода времени.
- Log Таg/Метка регистрации: Описание символов (до 16), которые должны быть зарегистрированы в случае нарушения пакетом этого правила. При конфигурировании метки

Собственность Huawei Technologies

61

регистрации, необходимо убедиться, что опция Регистрация находится в состоянии **Enable** (активирована).

- Src IP Address: Критерии IP-адреса для компьютера/ов-источника/ов, из которого/которых исходят пакеты. В ниспадающем списке можно сконфигурировать правило, которое будет вызываться для пакетов, содержащих:
  - **апу (любой)**: любой исходный IP-адрес.
  - It: любой исходный IP-адрес, численно меньше заданного.
  - Iteq: любой исходный IP-адрес, численно меньший или равный заданному.
  - gt: любой исходный IP-адрес, численно больше заданного.
  - gteq: любой исходный IP-адрес, численно больший или равный заданному.
  - еq: любой исходный IP-адрес, численно равный заданному.
  - neq: любой исходный IP-адрес, численно не равный определяемому.
  - range: любой исходный IP-адрес, входящий в заданный диапазон.
  - out of range: любой исходный IP-адрес вне заданного диапазона.
  - self: IP-адрес интерфейса МТ880, для которого данное правило будет действовать.
- Dest IP Address/IP адрес места назначения: Критерии IP-адреса для компьютера/ов назначения (т.е. IP-адрес компьютера, которому пакет отсылается). В добавлении к

опциям, описанным для поля Src адреса IP, доступны следующие опции:

- bcast: определяет. что правило будет вызываться для пюбых пакетов. отсыпаемых по адресу широковещательной передачи для получающего интерфейса. При выборе этой опции нет необходимости задавать адрес, поэтому адресные поля недоступны для использования.
- Protocol/Протокол: Критерии IP-протокола, которые должны удовлетворять используемому правилу. Можно задать пакеты, содержащие выбранный протокол (eq), пакеты, не содержащие выбранный протокол (neq), или то, что правило может вызываться безотносительно к протоколу (any). TCP, UDP, и ICMP являются обычно используемыми IP протоколами; другие могут идентифицироваться номером в диапазоне 0-255, как это определено IANA (Агентством по выделению имен и уникальных параметров протоколов Internet).
- Apply Stateful Inspection/Проведение периодической проверки: Если выбрана эта опция. Stateful Filtering/Периодическое использование фильтра выполнено, и правило также применимо в других направлениях интерфейсе на данном во время существования ІР-соединения.
- Source Port/Порт места отправления: Критерий номера порта для компьютера, со стороны которого отправляются пакеты. Это поле будет серым (недоступным для записи), пока вы не выберите в качестве протокола TCP или UDP. Для выбранных опций см. описание IP-Адреса Src.
- Dest Port/Порт места назначения: Критерий номера порта для компьютера-пункта назначения (т.е. номер порта типа компьютера, куда отправляются пакеты). Это поле будет серым (недоступным для записи), пока вы не выберите в качестве протокола TCP или UDP. Для выбранных опций см. описание IP-Адреса Src.
- TCP Flag (Флаг TCP): Определяет, должны ли правила применяться только для TCP-пакетов, содержащих флаг синхронизации (SYN), или для всех TCP-пакетов. Это поле будет серым (недоступным для чтения), пока вы не выберите в качестве протокола TCP.
- ICMP Туре/Тип сообщения ICMP: Определяет можно ли в качестве критерия использовать значение поля тип в заголовках ICMP пакетов. Это может быть любое десятичное значение в диапазоне 0-255. Можно установить значение равным (eq), или неравным (neq) заданной величине, или выбрать значение any (любое) – для разрешения вызова правила для всех пакетов ICMP. Это поле будет серым (недоступным для записи) пока вы не выберете в качестве протокола ICMP.
- ICMP Code/ICMP Код: Определяет, можно ли в качестве критерия использовать значение поля кода в заголовках ICMP пакетов. Значением кода может быть любое десятичное значение в диапазоне 0-255. Можно установить значение равным (eq) или не равным (neq) заданному, или выбрать значение any (любое) для разрешения вызова правила для всех пакетов ICMP. Это поле будет серым (недоступным для записи) пока не будет выбрано в качестве протокола ICMP.

- IP Frag Pkt: Устанавливает применимость правила к IP-пакетам, содержащим фрагменты. Можно выбрать из следующих опций:
  - Yes (Да): Правило будет применимо только к пакетам, содержащим фрагменты.
  - No (Her): Правило будет применимо только к пакетам, не содержащим фрагменты.
  - Ignore (Пропустить): (По умолчанию) Правило будет применяться к пакетам, содержащим фрагменты либо нет, при условии удовлетворения их другим критериям.
- IP Option Pkt: Устанавливает применимость правила к IP-пакетам, в заголовках которых описаны опции.
  - Yes (Да): Правило будет применимо только к пакетам, содержащим опции заголовков.
  - No (Her): Правило будет применимо только к пакетам, не содержащим опции заголовков.
  - Ignore (Пропустить): (По умолчанию) Правило будет применяться к пакетам, в заголовках которых содержатся опции.
- Раскет Size/Размер Пакета: Определяет, что правило IP-фильтра будет действовать только для пакетов, размеры которых в байтах соответствуют этому критерию. (It = меньше, gt = больше, Iteq = меньше или равно)

После выбора критериев необходимо проверить, выбран ли в верхней части страницы переключатель **Enable (Активировать)**, затем нажать кнопку **Submit (Подтвердить)** в нижней части страницы. После появления страницы подтверждения, страница конфигурации IP-фильтра отобразится заново с новым правилом, показанным в таблице.

#### **II. Сохранение настроек**

- Нажмите Submit для сохранения настроек в оперативной памяти.
- Для постоянного сохранения изменений войдите в страничку Save & Reboot (Сохранить и Перезагрузить), выберите Save (Сохранить) и нажмите кнопку Submit (Подтвердить) для сохранения установок.

#### 4.16 Качество предоставляемых услуг

Для различных приложений в МТ880 предусмотрены различные требования уровней приоритетности. В МТ880 различные приложения классифицируются согласно различным требованиям уровней приоритетности и каждый уровень обладает режимом Diffserv. В МТ880 устанавливается индивидуальная очередь и выходной контроль для каждого уровня приоритетности.

В навигационной панели нажмите Advanced Function > QoS, чтобы установить уровень приоритета для приложений задействованных в МТ880.

Возможные опции QoS включают в себя: Application, TOS, Diffserv, 802.1p и VLAN Tag.

Собственность Huawei Technologies

66

#### I. Отсутствие QoS

#### QoS

| QoS Mode : |            |               |
|------------|------------|---------------|
| ⊙ No QoS   | C 802.1p   | O DiffServ    |
| Стоs       | O VLAN Tag | O Application |

Figure 4-1 QoS-No QoS

#### II. 802.1p

Метка 802.1р определяет установку 8 настроек весового приоритета от 0 (низший) для 7 (высший). МТ880 определяет приоритетность трафика в очереди согласно этим меткам.

| QoS            |              |                |                  |      |
|----------------|--------------|----------------|------------------|------|
| Notice: Please | Save & Reboo | t after changi | ng the setting.  |      |
| Qos Mode :     |              |                | 0                |      |
| U No QoS       | ۰            | 802.1p         | U Diffs          | Serv |
| Отоs           | 0            | VLAN Tag       | C Application    |      |
| Priority Queue | 1            | 2              | 3                | 4    |
| ritority Queue | ·            |                |                  |      |
| 802.1p Range   | 7 ~ 6        | 5 ~ 4          | ]3 <u>▼</u> ~~ 2 |      |
|                |              | Submit         |                  |      |

Figure 4-1 QoS-802.1p

Ниже представлена информация, отображенная на странице.

• Priority Queue Index: 4 приоритетных очереди. МТ880 при получении трафика будет устанавливать его в 4 очереди

приоритетности. Пакеты с более высоким уровнем приоритетности будут выводится первыми. Если очереди нет, будет выведен следующий пакет с более высоким уровнем приоритетности и т.д.

• **802.1p Range:** Выберите priority range (диапазон приоритета) в поле выпадающего меню.

#### III. DiffServ

Поле DiffServ устанавливается в RFC 2474 и RFC 2475 в порядке замены поля ToS. DiffServ объединяет поля мониторинг & управление, назначение и приоритетность услуги. DiffServ обеспечивает различные требования для согласования с услугами различных приоритетов QoS.

| QoS            |                      |                   |                    |     |  |
|----------------|----------------------|-------------------|--------------------|-----|--|
| Notice: Please | e Save & Reboot afte | er changing the s | etting.            |     |  |
| QoS Mode :     |                      |                   |                    |     |  |
| O No QoS       | C 802.1              | 5                 | O DiffServ         |     |  |
| Отоs           | O VLAN               | Tag               | O Application      |     |  |
| Priority Queue | 1 2                  | 3                 | 4                  |     |  |
| DiffServ Range | 63 ~ 48 <b>4</b> 7   | √ 32     31       | • ~ 16 <b>15</b> • | ~ 0 |  |
|                |                      | Submit            |                    |     |  |

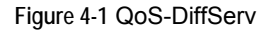

Ниже представлена информация, отображенная на странице.

 Priority Queue Index: 4 приоритетных очереди. МТ880 при получении трафика будет устанавливать его в 4 очереди приоритетности. Пакеты с более высоким уровнем приоритетности будут выводится первыми. Если очереди нет,

будет выведен следующий пакет с более высоким уровнем приоритетности и т.д.

 DiffServ Range: Выберите priority range в поле выпадающего меню.

#### **IV. Поле TOS**

ТоЅ представляет собой 8-разрядное второе поле заголовка в IP-пакете. Оно состоит из двух подполей: уровня приоритетности и типа услуги. Подполе уровня приоритетности выделяет приоритет для группы в очереди. Пакеты с более высоким уровнем приоритетности будут отправляться первыми.

| QoS            |            |                  |                 |          |  |
|----------------|------------|------------------|-----------------|----------|--|
| Notice: Please | Save & Reb | oot after changi | ng the setting. |          |  |
| QoS Mode :     |            |                  |                 |          |  |
| O No QoS       |            | C 802.1p         | O DiffServ      |          |  |
| © tos          |            | C VLAN Tag       | C Appl          | lication |  |
| Priority Queue | 1          | 2                | 3               | 4        |  |
| TOS Range      | 7 ~ 6      | 5 • ~ 4          | 3 - ~ 2         | 1 • ~ 0  |  |
|                |            | Submit           |                 |          |  |

Figure 4-1 QoS-ToS

Ниже представлена информация, отображенная на странице **QoS-ToS**.

 Priority Queue Index: 4 приоритетных очереди. МТ880 при получении трафика будет устанавливать его в 4 очереди приоритетности. Пакеты с более высоким уровнем приоритетности будут выводится первыми. Если очереди нет,

будет выведен следующий пакет с более высоким уровнем приоритетности и т.д.

• **TOS Range:** Выберите priority range в поле выпадающего меню.

#### V. VLAN Tag

VLAN Тад представляет собой шестнадцатеричное число, которое добавляется к пакету, переданному во VLAN. VLAN Тад указывает, какой VLAN принадлежит пакет. Пакет с указанной меткой Тад будет передан до того, как он будет получен МТ880.

| QoS                  |           |                  |                |               |  |  |
|----------------------|-----------|------------------|----------------|---------------|--|--|
| Notice: Please       | Save & Re | boot after chang | ing the settin | g.            |  |  |
| QoS Mode :           |           |                  |                |               |  |  |
| O No QoS             |           | C 802.1p         | O DiffServ     |               |  |  |
| Отоз                 |           | ⊙ VLAN Tag       | 04             | C Application |  |  |
| Priority Queue       | 1         | 2                | 3              | 4             |  |  |
| VLAN Tag<br>(in Hex) | 001       | 001              | 001            | 001           |  |  |
|                      |           | Submit           |                |               |  |  |

Figure 4-1 QoS-VLAN Tag

Ниже представлена информация, отображенная на странице **QoS-VLAN Tag** :

 Priority Queue: 4 приоритетных очереди. МТ880 при получении трафика будет устанавливать его в 4 очереди приоритетности. Пакеты с более высоким уровнем приоритетности будут выводится первыми. Если очереди нет, будет выведен следующий пакет с более высоким уровнем приоритетности и т.д.

• VLAN Tag (in Hex): Введите шестнадцатеричное число метки для добавления в очередь приоритетности.

#### VI. Приложение

В таких специальных приложениях, как сетевые игры, видеоконференция, голосовая связь, потоки аудио, данных и видео могут передаваться одновременно. Для каждого типа трафика может быть установлен различный уровень приоритетности. Трафик с более высоким уровнем приоритетности будет обработан первым в случае перегрузки сети.

#### QoS

| QoS Mode :       |                         |         |                       |        |
|------------------|-------------------------|---------|-----------------------|--------|
| C No QoS         | C 802.1                 | p       | C DiffServ            |        |
| O tos            | C VLAN                  | Tag     | Application           |        |
|                  |                         |         |                       |        |
| Priority Queue   | 1                       | 2       | 3                     | 4      |
| Application Type | Voice 💌                 | Video 💌 | IGMP 💌                | Data 💌 |
| <b>DTD</b>       | Voice Data Start Port : | 5000    | Voice Data End Port : | 6000   |
| KIP              | Video Data Start Port : | 54000   | Video Data End Port : | 55000  |
|                  |                         |         |                       |        |

Figure 4-1 Приложение QoS

Ниже представлена информация, отображенная на странице **QoS-Application**.

 Priority Queue: 4 приоритетных очереди. МТ880 при получении трафика будет устанавливать его в 4 очереди приоритетности. Пакеты с более высоким уровнем приоритетности будут выводится первыми. Если очереди нет,

будет выведен следующий пакет с более высоким уровнем приоритетности и т.д.

- Application Type: Выберите из ниспадающего меню тип приложения, который включает в себя Voice (речь), Video (видео), IGMP (IGMP) и Data (данные).
- RTP: Введите номер начального и конечного порта в разделах Voice Data Start/End Port и Video Data Start/End Port.

#### **VII. Сохранение настроек**

- Нажмите Submit для сохранения настроек в оперативной памяти.
- Для постоянного сохранения изменений войдите в страничку Save & Reboot (Сохранить и Перезагрузить), выберите Save (Сохранить) и нажмите кнопку Submit (Подтвердить) для сохранения новых установок.

#### 4.17 Блокированные протоколы

В навигационной панели нажмите Advanced Function > Blocked Protocols, чтобы установить Блокированные протоколы. МТ880 поддерживает отправление и прием информации в формате различных протоколов. Функция блокирования протоколов (Blocked Protocols) позволяет предотвратить прохождение через МТ880 любых данных, использующих определенные протоколы. В отличие от свойства IP-фильтра, для блокированных протоколов нельзя задавать дополнительные критерии, такие, как конкретные пользователи или места назначения. Однако, если вы убеждены, что конкретный протокол не требуется или не поддерживается в Вашей сети, это

Собственность Huawei Technologies

72

свойство позволяет отбросить эти данные, прежде чем они будут переданы.

| Protocol List |                |         |  |
|---------------|----------------|---------|--|
|               |                |         |  |
|               | Protocol       | Blocked |  |
|               | PPPoE          |         |  |
|               | IP Multicast   |         |  |
|               | RARP           |         |  |
|               | AppleTalk      |         |  |
|               | NetBEUI        |         |  |
|               | IPX            |         |  |
|               | BDPU           |         |  |
|               | IPV6 Multicast |         |  |
|               | 802.1Q         |         |  |
|               |                |         |  |

#### І. Страница конфигурации

Figure 4-1 Блокированные протоколы

Для блокирования протокола, нажмите соответствующую кнопку.

#### **II.** Сохранение настроек

- Нажмите Submit для сохранения настроек в оперативной памяти.
- Для постоянного сохранения изменений войдите в страничку Save & Reboot (Сохранить и Перезагрузить), выберите Save (Сохранить) и нажмите кнопку Submit (Подтвердить) для сохранения установок.

## 4.18 ILMI- Промежуточный интерфейс локального управления

В навигационной панели нажмите **Advanced Function > ILMI**, чтобы ввести настройки в странице ILMI. ILMI (Interim Local Management Interface-Промежуточный интерфейс локального управления) позволяет пользователю настроить интерфейс, который должен быть запущен, тогда как существующие интерфейсы ATM переключены или временно неисправны.

ILMI

| Notice: After the s | Notice: After the setting is finished, the system will reboot. |  |  |  |  |
|---------------------|----------------------------------------------------------------|--|--|--|--|
| ILMI Settings       |                                                                |  |  |  |  |
| ILMI Status         | ⊙ Enable ⊂ Disable                                             |  |  |  |  |
| VPI                 | 0                                                              |  |  |  |  |
| VCI                 | 16                                                             |  |  |  |  |
|                     | Submit                                                         |  |  |  |  |

Figure 4-1 ILMI

Ниже представлена информация, отображенная на странице ILMI.

- ILMI Status: Выберите окошко метки для запуска или отключения режима ILMI.
- VPI: Для значений, устанолвленных по умолчанию, смотрите,
   "8.1 Заводские настройки". Можно изменить их на VPI,
   предоставленный Интернет-провайдером.
- VCI: Для значения, устанолвленного по умолчанию, смотрите
   "8.1 Заводские настройки". Можно изменить их на VPI, предоставленный Интернет-провайдером.
- Список управления доступом (ACL)

## 4.19 ACL

В навигационной панели нажмите Advanced Function > ACL, чтобы настроить страницу АСL. Список управления доступом используется для разрешения или ограничения доступа со стороны одного или более определенных IP-адресов в LAN и WAN.

#### I. Страница конфигурации

| ACL    |            |         |      |     |         |          |            |           |     |
|--------|------------|---------|------|-----|---------|----------|------------|-----------|-----|
|        |            |         |      |     |         |          |            |           |     |
| ACL Se | ttings     |         |      |     |         |          |            |           |     |
| LAN    |            |         |      |     | WAN     |          |            |           |     |
| ACL    | C Enable 📀 | Disable |      |     | ACL     | ⊙ Enab   | le O Disal | ble       |     |
| Add IP | Address(ma | эк 5)   |      |     | Add II  | P Addres | s(max 5)   |           |     |
| 0      | . 0.       | 0       | .0   | Add | 0       | 0.       | .0         | 0.        | Add |
|        |            |         |      |     |         |          |            |           |     |
| Interf | ace        | IP Add  | ress |     | Oper. 9 | Status   |            | Action(s) |     |
| No AC  | L Entries! |         |      |     |         |          |            |           |     |

Figure 4-1 Список управления доступом

Ниже представлена информация, отображенная на странице Access Control List

- **ACL**: Выберите окно метки для разрешения или ограничения • доступа интерфейса LAN или интерфейса WAN.
- Add IP Address (max 5): Введите IP-адрес для интерфейса • LAN или интерфейса WAN. Максимальное число IP-адреса для ввода - 5.

#### **II.** Сохранение настроек

• Нажмите Submit для сохранения настроек в оперативной памяти.

 Для постоянного сохранения изменений войдите в страничку Save & Reboot (Сохранить и Перезагрузить), выберите Save (Сохранить) и нажмите кнопку Submit (Подтвердить) для сохранения установок.

## 4.20 UPNP

В навигационной панели нажмите Advanced Function > UPNP, чтобы войти в страницу настроек UPnP. Установкой по умолчанию является **Disable**. Активируйте UPnP, чтобы позволить устройству, поддерживающее UPnP динамично присоединиться к сети, получить IP-адрес, передать рабочие характеристики, обнаружить другие устройства и изучить характеристики. Если услуги DHCP и DNS доступны в сети, то устройство также может их использовать. UPnP позволяет устройству находиться в режиме off-line автоматически без оказания каких либо побочных влияний на само устройство или в сети.

#### I. Страница конфигурации

# UPnP Configuration Notice: Please Save & Reboot after changing the setting. Item Description Status C Enable © Disable

Figure 4-1 UPnP

#### **II. Сохранение настроек**

 Нажмите Submit для сохранения настроек в оперативной памяти.

 Для постоянного сохранения изменений войдите в страничку Save & Reboot (Сохранить и Перезагрузить), выберите Save (Сохранить) и нажмите кнопку Submit (Подтвердить) для сохранения установок.

## 4.21 Управление системой

В навигационной панели нажмите **Tools** > **System Management**, чтобы отобразить страницу настроек, как это показано на Figure 4-1. При первой регистрации в Web-мастере настройки используйте ID пользователя и пароль, заданные по умолчанию (admin и admin).

#### System Management

| User ID                            | Privilege |     | Action(s) |  |  |
|------------------------------------|-----------|-----|-----------|--|--|
| admin                              | Root      |     | d'        |  |  |
| Click 'New' to create a new entry. |           |     |           |  |  |
|                                    |           | New |           |  |  |

Figure 4-1 Управление системой

#### І. Смена пароля

Пользователь **admin** может изменить только свой пароль. Выполните следующие действия:

- 1) Откройте страницу управления системой;
- В столбце Action(s) нажмите иконку \$\u00e9;
- 3) Введите новый пароль, подтвердите его и примите;

| Username         | admin  |
|------------------|--------|
| Privilege        | Root   |
| Old Password     |        |
| Password         | ••••   |
| Confirm Password | ••••   |
|                  | Submit |

Figure 4-1 User Config-Modify

Сохраните установки на странице Save&Reboot (Сохранить и Перезагрузить) и перезагрузите систему для начала действия установок.

#### Примечание:

Чтобы не забыть новый пароль, рекомендуется записать и сохранить его.

#### II. Добавление нового пользователя

Чтобы добавить ID и пароль нового пользователя, нажмите **New** для отображения страницы, представленной ниже.

| Username         |               |
|------------------|---------------|
| Privilege        | O Root © User |
| Password         |               |
| Confirm Password |               |
|                  | Submit        |

Figure 4-1 Конфигурирование пользователя–Новый

Ниже представлена информация, отображенная на странице User config-New.

- Username: списки текущего ID пользователя (имя пользователя).
- Privilege:

Root – возможность доступа и изменения конфигураций системы.

User – ограниченная возможность конфигураций.

- **Password**: Ввод нового пароля.
- Confirm Password: Введите новый пароль второй раз для подтверждения и нажмите Submit.

## 4.22 Диагностика

В навигационной панели нажмите **Tools** > **Diagnostics** для выполнения основной диагностики системы. Функция диагностики позволяет протестировать программное и аппаратное обеспечение системы. Эта функция может оказаться полезной при устранении неисправностей под руководством вашего поставщика услуг Интернет.

#### Diagnostics

| PASS    |
|---------|
| FAIL    |
| SKIPPED |
|         |
| SKIPPED |
| SKIPPED |
|         |

Figure 4-1 Диагностика

Выберите виртуальный канал и нажмите кнопку **Submit**. Появится сообщение, содержащее информацию о результатах проверки по шлейфу.

Определяется состояние и качество соединений устройства. Это займет всего несколько секунд. По итогам обследования программа выдаст сообщение, пройден тест или нет. Проверка не состоится, если проверяемый интерфейс будет отсутствовать.

#### 4.23 Обновление микропрограммы

В навигационной панели нажмите Tools > Firmware Upgrade, чтобы открыть страницу Firmware Upgrade (Обновление программно-аппаратных средств) и обновить программное обеспечение системы.

#### Firmware Upgrade

| Item                             | Description       |  |
|----------------------------------|-------------------|--|
| Version                          | V100R002B021 UKRT |  |
| Firmware Date                    | (2006-04-24)      |  |
| Specify a firmware file to upgra | de:               |  |
|                                  | Browse            |  |
|                                  | Upload            |  |

Figure 4-1 Обновление микропрограммы

**Upgrade File:** Введите здесь полный путь и имя загружаемого файла программного обеспечения. Вы также можете нажать кнопку **Browse (Просмотр)** для поиска файла в системе.

Задав имена нужных файлов, нажмите **Upload,** чтобы загрузить файл с микропрограммой.

- Если загрузка была выполнена успешно, появится соответствующее сообщение.
- При невозможности выполнения загрузки, появится соответствующее сообщение с предложением повторить попытку.
- Проверьте имена файлов и повторите попытку. Если файл не загружается, перезагрузите устройство и повторите попытку еще раз.

## Предупреждение:

Не отключайте питание МТ880 во время обновления программно-аппаратной части. Иначе содержимое флэш-памяти может быть повреждено.

## 4.24 Журнал регистрации

В навигационной панели нажмите **Tools** > **Log**, чтобы отобразить страницу **Log**, показанную на Figure 4-1.

| Log                                                                              |            |       |  |
|----------------------------------------------------------------------------------|------------|-------|--|
| Log Information                                                                  |            |       |  |
| Tue Apr 25 16:46:29 2006 : STATUS ALARM : ETHER Interface Up : Interface - eth-0 |            |       |  |
| Tue Apr 25 16:46:23 2006 : STATUS ALARM : System Up                              |            |       |  |
|                                                                                  | Save Alarm | Clear |  |

Figure 4-1 Журнал регистрации

Можно просмотреть журнал аварийных сообщений, генерированных событиями системы. Нажмите **Save Alarm**, чтобы сохранить файл журнала на локальном диске. Нажмите **Clear**, чтобы очистить журналы.

#### 4.25 Резервирование и восстановление

В навигационной панели нажмите **Tools > Backup & Restore**, чтобы отобразить страницу, показанную на Figure 4-1.

| Backup & Restore   |             |        |
|--------------------|-------------|--------|
| Configuration File |             |        |
|                    |             | Browse |
|                    | Save Config | Upload |

Figure 4-1 Резервирование и восстановление

После завершения всех выполненных конфигураций, для их сохранения в системе нажмите **Save Config**. Для последующего использования данных конфигураций, нажмите **Browse** для поиска файла в системе, затем нажмите **upload**, чтобы начать загрузку конфигурации.

### 4.26 Сохранение и перезагрузка

В навигационной панели нажмите **Tools > Save & Reboot** для определения способа перезагрузки.

#### І. Страница конфигурации

| Save & Reb                                                                                                    | oot      |        |                          |
|----------------------------------------------------------------------------------------------------|----------|--------|--------------------------|
| Action                                                                                                    |          |        |                          |
| Save     Save     Sav | C Reboot |        | C Factory Setting Reboot |
|                                                                                                    |          | Submit |                          |

Figure 4-1 Сохранение и перезагрузка

#### II. Разъяснение параметров

• Save: Сохранение текущих изменений в постоянной памяти

- Reboot (Перезагрузка): В результате этой операции все ранее сохраненные во флэш-памяти настройки вступят в действие.
- Factory Setting Reboot: (перезагрузка с настройками производителя) После этой перезагрузки будут восстановлены начальные установки, предоставленные Вашим ISP или производителем. Выберите данную опцию, чтобы удалить все пользовательские настройки.

Соблюдайте осторожность при использовании этой операции.

## Предупреждение:

Для активации изменений не перегружайте устройство через клавишу Reset на задней панели МТ880. Иначе восстановятся заводские настройки. Все сделанные ранее настройки будут утеряны.

## 5 Конфигурирование служб

В данной главе представлено описание конфигурирования для шести режимов, обеспечиваемых МТ880.

- Подготовка
- Конфигурирование РРРоЕ
- Конфигурирование РРРоА
- Конфигурирование Pure Bridge (Простой мост)
- Конфигурирование Bridged+Static IP
- Конфигурирование Bridged+DHCP
- Конфигурирование IPoA

## 5.1 Подготовка

До начала конфигурирования, должны быть собраны следующие данные:

| Типы протоколов  | Режим виртуального коммутируемого доступа |                           |
|------------------|-------------------------------------------|---------------------------|
|                  | PPPoE                                     | PPPoA                     |
| Подготовительная | Тип соединения                            | Тип соединения            |
| информация       | Имя<br>пользователя<br>РРРоЕ              | Имя пользователя<br>РРРоА |
|                  | Пароль РРРоЕ                              | Пароль РРРоА              |
|                  | VPI/VCI                                   | VPI/VCI                   |
|                  | Протокол<br>безопасности                  | Протокол безопасности     |

| Типы протоколов | Режим виртуального коммутируемого<br>доступа |             |  |
|-----------------|----------------------------------------------|-------------|--|
|                 | PPPoE                                        | PPPoA       |  |
|                 | Отсутствует                                  | Отсутствует |  |

|                                    |                   | Реж                       | им DSL                |                       |
|------------------------------------|-------------------|---------------------------|-----------------------|-----------------------|
| Типы<br>протоколов                 | Pure Bridge       | Bridged<br>+<br>Static IP | Bridged<br>+<br>DHCP  | IPoA                  |
|                                    | Тип<br>соединения | Тип<br>соединен<br>ия     | Тип<br>соединен<br>ия | Тип<br>соединени<br>я |
|                                    | VPI/VCI           | VPI/VCI                   | VPI/VCI               | VPI/VCI               |
| Подготовите<br>льная<br>информация | Отсутствует       | WAN IP                    | Отсутству<br>ет       | WAN IP                |
|                                    | Отсутствует       | Маска<br>подсети          | Отсутству<br>ет       | Маска<br>подсети      |
|                                    | Отсутствует       | Шлюз по<br>умолчани<br>ю  | Отсутству<br>ет       | Шлюз по<br>умолчанию  |
|                                    | Отсутствует       | DNS                       | DNS                   | DNS                   |

## 5.2 Конфигурирование Pure bridge (Простой мост)

| Конфигурирование МТ880                 |                                                                                                    |                                                                                                    |  |
|----------------------------------------|----------------------------------------------------------------------------------------------------|----------------------------------------------------------------------------------------------------|--|
| Объект                                 | Параметры                                                                                                    | Комментарии                                                                                          |  |
|                                        | PVC                                                                                                    | Выберите один любой из шести каналов PVC.                                                            |  |
|                                        | Режим работы                                                                                                    | Выберите <b>Enable</b> .                                                                             |  |
|                                        | VPI/VCI                                                                                                    | Введите параметр,<br>предоставленный<br>Интернет-провайдером.                                        |  |
| Настройка                              | Режим                                                                                                    | Выберите Pure Bridge                                                                                 |  |
| WAN                                    | Инкапсуляция                                                                                                    | Введите значение параметра у<br>Интернет-провайдера. По<br>умолчанию можно оставить<br>значение LLC. |  |
|                                        | Сконфигуриро<br>ванная MTU                                                                                                   | По умолчанию используется<br>значение <b>9164</b> .                                                  |  |
|                                        | Индекс<br>трафика                                                                                                    | По умолчанию используется<br>значение <b>0</b> .                                                     |  |
| Конфигурирование ПК                    |                                                                                                    |                                                                                                    |  |
| Приложение<br>коммутируемо<br>го РРРоЕ | Перед тем, как подключиться к Internet,<br>пользователь должен установить в компьютере<br>приложение коммутируемого доступа. |                                                                                                    |  |

## 5.3 Конфигурирование РРРоА

| Конфигурирование МТ880 |                                 |                                                                                                    |  |
|------------------------|---------------------------------|----------------------------------------------------------------------------------------------------|--|
| Объект                 | Параметры                       | Комментарии                                                                                          |  |
|                        | PVC                             | Выберите один любой из шести каналов PVC.                                                            |  |
|                        | Режим<br>работы                 | Выберите <b>Enable</b>                                                                               |  |
|                        | VPI/VCI                         | Введите параметр,<br>предоставленный<br>Интернет-провайдером.                                        |  |
|                        | Режим                           | Выберите <b>РРРоА</b>                                                                                |  |
|                        | Инкапсуляция                    | Введите значение параметра у<br>Интернет-провайдера. По<br>умолчанию можно оставить<br>значение LLC. |  |
| Настройка<br>WAN       | Маршрут по<br>умолчанию         | Выберите <b>Disable</b> .                                                                            |  |
|                        | IGMP                            | Выберите <b>Disable</b> .                                                                            |  |
|                        | Индекс<br>трафика               | По умолчанию используется<br>значение <b>0</b> .                                                     |  |
|                        | Наименовани<br>е услуги         | Введите имя, предоставленное<br>Интернет-провайдером.                                                |  |
|                        | Имя<br>пользователя<br>и пароль | Введите параметры,<br>предоставленные<br>Интернет-провайдером.                                       |  |
|                        | IP Unnumber                     | Выберите <b>Disable</b> .                                                                            |  |
|                        | DNS                             | Выберите <b>Enable</b> .                                                                             |  |
|                        | Сконфигурир<br>ованное MTU      | По умолчанию можно установить значение <b>1500</b>                                                   |  |

| Конфигурирование МТ880   |                                                             |                                             |  |  |
|--------------------------|-------------------------------------------------------------|---------------------------------------------|--|--|
| Объект                   | Параметры Комментарии                                       |                                             |  |  |
| NAT                      | Активация фун                                               | Активация функции NAT.                      |  |  |
| DNS                      | Активация функции ретрансляции DNS.                         |                                             |  |  |
| Режим DHCP               | Активация функции сервера DHCP.                             |                                             |  |  |
| Конфигурирование ПК      |                                                             |                                             |  |  |
| IP-адрес и<br>маска сети | Установите на режим автоматического получения<br>IP-адреса. |                                             |  |  |
| DNS                      | Установите на р<br>IP-адреса серве                          | режим автоматического получения<br>epa DNS. |  |  |

## 5.4 Конфигурирование РРРоЕ

| Конфигурирование МТ880 |                         |                                                                                                    |
|------------------------|-------------------------|----------------------------------------------------------------------------------------------------|
| Объект                 | Параметры               | Комментарии                                                                                          |
| Настройки              | PVC                     | Выберите один из шести РVC.                                                                          |
| VVAN                   | Режим работы            | Выберите <b>Enable</b> .                                                                             |
|                        | VPI/VCI                 | Введите значение,<br>предоставленное<br>Интернет-провайдером.                                        |
|                        | Режим                   | Выберите <b>РРРоЕ</b>                                                                                |
|                        | Инкапсуляция            | Введите значение параметра у<br>Интернет-провайдера. По<br>умолчанию можно оставить<br>значение LLC. |
|                        | Маршрут по<br>умолчанию | Выберите <b>Disable</b> .                                                                            |

| Конфигурирование МТ880   |                                                                         |                                                                |
|--------------------------|-------------------------------------------------------------------------|----------------------------------------------------------------|
| Объект                   | Параметры                                                               | Комментарии                                                    |
|                          | IGMP                                                                    | Выберите <b>Enable</b> .                                       |
|                          | Индекс<br>трафика                                                       | По умолчанию используется значение <b>0</b> .                  |
|                          | Наименование<br>услуги                                                  | Введите имя, предоставленное<br>Интернет-провайдером.          |
|                          | Имя<br>пользователя и<br>пароль                                         | Выберите значения,<br>предоставленные<br>Интернет-провайдером. |
|                          | IP Unnumber                                                             | Выберите <b>Enable</b> .                                       |
|                          | DNS                                                                     | Выберите <b>Disable</b> .                                      |
|                          | Сконфигуриро<br>ванная MTU                                              | По умолчанию используется значение <b>1500</b> .               |
| NAT                      | Запустите функцию NAT.                                                  |                                                                |
| DNS                      | Запустите функцию ретрансляции DNS.                                     |                                                                |
| Режим DHCP               | Запустите функцию сервера DHCP.                                         |                                                                |
| Конфигурирование ПК      |                                                                         |                                                                |
| IP-адрес и<br>маска сети | Установите на режим автоматического получения IP-адреса.                |                                                                |
| DNS                      | Установите на режим автоматического получения<br>IP-адреса сервера DNS. |                                                                |

## 5.5 Конфигурирование ІРоА

| Конфигурирование МТ880 |                                |                                                                                                    |
|------------------------|--------------------------------|----------------------------------------------------------------------------------------------------|
| Объект                 | Параметры                      | Комментарии                                                                                                    |
|                        | PVC                            | Выберите один любой из шести каналов PVC.                                                                       |
|                        | Режим<br>работы                | Выберите <b>Enable</b> .                                                                                        |
|                        | VPI/VCI                        | Выберите значение,<br>предоставленное<br>Интернет-провайдером.                                                  |
|                        | Режим                          | Выберите РРРоЕ                                                                                                  |
| Настройки<br>WAN       | Инкапсуляция                   | Выберите значение,<br>предоставленное<br>Интернет-провайдером. По<br>умолчанию устанавливается<br>значение LLC. |
|                        | IP-адрес и<br>маска<br>подсети | Выберите значения,<br>предоставленные<br>Интернет-провайдером.                                                  |
|                        | Маршрут по<br>умолчанию        | Выберите <b>Disable</b> .                                                                                       |
|                        | IP-адрес<br>шлюза              | Выберите значения,<br>предоставленные<br>Интернет-провайдером.                                                  |
|                        | IGMP                           | Выберите <b>Enable</b> .                                                                                        |
|                        | Индекс<br>трафика              | По умолчанию используется<br>значение <b>0</b> .                                                                |
|                        | Сконфигурир<br>ованное MTU     | По умолчанию используется<br>значение <b>9180</b> .                                                             |
| NAT                    | Запустите функцию NAT.         |                                                                                                    |

| Конфигурирование МТ880   |                                                                         |             |  |
|--------------------------|-------------------------------------------------------------------------|-------------|--|
| Объект                   | Параметры                                                               | Комментарии |  |
| DNS                      | Запустите функцию ретрансляции DNS.                                     |             |  |
| Режим DHCP               | Запустите функцию сервера DHCP.                                         |             |  |
| Конфигурирование ПК      |                                                                         |             |  |
| IP-адрес и<br>маска сети | Установите на режим автоматического получения<br>IP-адреса.             |             |  |
| DNS                      | Установите на режим автоматического получения<br>IP-адреса сервера DNS. |             |  |

## 5.6 Конфигурирование Bridged+DHCP

| Конфигурирование МТ880 |                         |                                                                                                    |
|------------------------|-------------------------|----------------------------------------------------------------------------------------------------|
| Объект                 | Параметры               | Комментарии                                                                                          |
| Настройки<br>WAN       | PVC                     | Выберите один любой из шести каналов PVC.                                                            |
|                        | Режим<br>работы         | Выберите <b>Enable</b> .                                                                             |
|                        | VPI/VCI                 | Введите значение,<br>предоставленное<br>Интернет-провайдером.                                        |
|                        | Режим                   | Выберите <b>РРРоЕ</b>                                                                                |
|                        | Инкапсуляция            | Введите значение параметра у<br>Интернет-провайдера. По<br>умолчанию можно оставить<br>значение LLC. |
|                        | Маршрут по<br>умолчанию | Выберите <b>Enable</b> .                                                                             |

| Конфигурирование МТ880   |                                                                         |                                                     |
|--------------------------|-------------------------------------------------------------------------|-----------------------------------------------------|
| Объект                   | Параметры                                                               | Комментарии                                         |
|                          | IGMP                                                                    | Выберите <b>Disable</b> .                           |
|                          | Индекс<br>трафика                                                       | По умолчанию используется<br>значение <b>0</b> .    |
|                          | Сконфигурир<br>ованный МТU                                              | По умолчанию используется<br>значение <b>9164</b> . |
| NAT                      | Запустите функцию NAT.                                                  |                                                     |
| DNS                      | Запустите функцию ретрансляции DNS.                                     |                                                     |
| Режим DHCP               | Запустите функцию сервера DHCP.                                         |                                                     |
| Конфигурирование ПК      |                                                                         |                                                     |
| IP-адрес и<br>маска сети | Установите на режим автоматического получения<br>IP-адреса.             |                                                     |
| DNS                      | Установите на режим автоматического получения<br>IP-адреса сервера DNS. |                                                     |

## 5.7 Конфигурирование Bridged+Static IP

| Конфигурирование МТ880 |                 |                                                               |
|------------------------|-----------------|---------------------------------------------------------------|
| Объект                 | Параметры       | Комментарии                                                   |
| Настройки<br>WAN       | PVC             | Выберите один из шести PVC.                                   |
|                        | Режим<br>работы | Выберите <b>Enable</b> .                                      |
|                        | VPI/VCI         | Введите значение,<br>предоставленное<br>Интернет-провайдером. |
|                        | Режим           | Выберите <b>РРРоЕ</b>                                         |

| Конфигурирование МТ880   |                                                                         |                                                                                                    |
|--------------------------|-------------------------------------------------------------------------|----------------------------------------------------------------------------------------------------|
| Объект                   | Параметры                                                               | Комментарии                                                                                          |
|                          | Инкапсуляция                                                            | Введите значение параметра у<br>Интернет-провайдера. По<br>умолчанию можно оставить<br>значение LLC. |
|                          | IGMP                                                                    | Выберите <b>Enable</b> .                                                                             |
|                          | Индекс<br>трафика                                                       | По умолчанию используется<br>значение <b>0</b> .                                                     |
|                          | IP-адрес и<br>маска<br>подсети                                          | Введите значения,<br>предоставленные<br>Интернет-провайдером.                                        |
|                          | Маршрут по<br>умолчанию                                                 | Выберите <b>Disable</b> .                                                                            |
|                          | IP-адрес<br>шлюза                                                       | Введите значения,<br>предоставленные<br>Интернет-провайдером.                                        |
|                          | Сконфигурир<br>ованное MTU                                              | По умолчанию используется<br>значение <b>9164</b> .                                                  |
| NAT                      | Запустите функцию NAT.                                                  |                                                                                                    |
| DNS                      | Запустите функцию ретрансляции DNS.                                     |                                                                                                    |
| Режим DHCP               | Запустите функцию сервера DHCP.                                         |                                                                                                    |
| Конфигурирование ПК      |                                                                         |                                                                                                    |
| IP-адрес и<br>маска сети | Установите на режим автоматического получения IP-адреса.                |                                                                                                    |
| DNS                      | Установите на режим автоматического получения<br>IP-адреса сервера DNS. |                                                                                                    |

#### Примечание:

Дополнительные параметры конфигурации представлены в Главе 4 "Управление с помощью Web-мастера настройки".

## 6 Устранение неисправностей

## 6.1 Оперативное выявление проблем

| Проблема                                 | Решение                                                                                                    |  |  |
|------------------------------------------|----------------------------------------------------------------------------------------------------|--|--|
| Не<br>светится<br>индикатор<br>Power     | <ol> <li>Проверить надежность подключения сетевого<br/>адаптера</li> <li>Проверить, не отключен ли выключатель питания.</li> <li>Проверить сетевой адаптер на соответствие<br/>предъявляемым к нему требованиям</li> </ol>                                                                                                    |  |  |
| Не<br>светится<br>индикатор<br>ADSL LINK | Проверить надежность подключения к линии ADSL<br>Проверить исправность телефонной линии на входе<br>в здание с помощью телефонного аппарата<br>Убедитесь, что на линии, к которой подключен<br>МТ880, отсутствуют конденсаторы или диоды,<br>препятствующие прохождению высокочастотных<br>сигналов<br>Убедитесь, что МТ880 и телефонные аппараты<br>подключены правильно                                                                                                    |  |  |
| Не<br>светится<br>индикатор<br>LAN LINK  | <ol> <li>Убедитесь, что вы используете подходящий кабель<br/>для подключения МТ880 к вашему ПК:</li> <li>Проверить безопасность соединения</li> <li>Проверить работу сетевой карты по LED<br/>индикатору</li> <li>Проверить работу сетевой платы, открыв диспетчер<br/>устройств и посмотрев, нет ли знака "?" или "!"<br/>рядом с "Networking Adapters". Если есть, удалить<br/>этот пункт и нажать "Refresh" для переустановки.<br/>Также можно переустановить сетевую плату в<br/>другой слот. В крайнем случае, заменить сетевую<br/>карту</li> </ol> |  |  |

| Проблема                     | Решение                                                                                                    |
|------------------------------|----------------------------------------------------------------------------------------------------|
|                              | В качестве примера рассмотрим наиболее<br>распространенный режим доступа к Интернет через<br>приложение коммутируемого доступа, установленное<br>на пользовательском ПК:<br>9. Убедиться в том, что ни одна из                                                                                                    |
| Нет<br>доступа к<br>Интернет | <ul> <li>вышеперечисленных причин не является причиной отсутствия доступа к Интернет</li> <li>10. Убедиться, что приложение коммутируемого доступа правильно настроено</li> <li>11. Убедиться, что имя пользователя и пароль введены правильно</li> <li>12. Если подключение прошло успешно, а доступа к Интернет по-прежнему нет, проверить настройки прокси-сервера в Internet Explorer</li> <li>13. Попытайтесь выйти на несколько Web-сайтов, т.к. иногда некоторые из Web-серверов могут быть отключены</li> </ul> |

### 6.2 Вопросы и ответы

Вопрос: Почему у моего компьютера нет доступа в Интернет, хотя все кабели подключены правильно?

Прежде всего, проверьте состояние светодиодных индикаторов. Если все в порядке, то обратитесь к справочной информации для настройки МТ880.

Вопрос: Я забыл имя пользователя и пароль для работы с Web-мастером настройки. Что делать? Другой случай. Я никак не могу получить доступ к Web-мастеру настройки.

> Нажмите и удерживайте кнопку Reset на задней панели устройства в течение 6 секунд, чтобы восстановить заводские настройки МТ880;

- 2) Задайте сетевой карте IP-адрес 192.168.1.3;
- 3) Отключите прокси-сервер;
- 4) Запустите Web-браузер и наберите http://192.168.1.1;
- 5) Используйте имя пользователя и пароль, заданные по умолчанию: **admin** и **admin** соответственно.

#### Вопрос: Моя конфигурация потерялась после перезагрузки МТ880.

Если Вы хотите, чтобы ваши настройки сохранились после перезагрузки МТ880, сделайте следующее. Для этого откройте Web-мастер настройки, нажмите >Tools > Save & Reboot> Save, чтобы сохранить конфигурации.

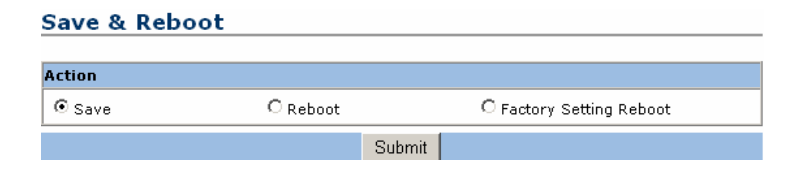

#### Figure 6-1 Сохранение измененных настроек

#### Вопрос: Невозможно обновить микропрограмму устройства.

Проверить загруженный файл на соответствие устройству.

## Вопрос: Почему мой компьютер иногда отключается от линии, при этом все индикаторы свидетельствуют о нормальной работе?

Есть ряд причин, способных вызвать эту проблему:

- Например, разъединение может быть инициировано Интернет-провайдером;
- 2) Ряд Интернет-провайдеров устанавливают временное ограничение на простой линии, чтобы избежать ненужных Если затрат. пользователь не будет использовать Интернет достаточно долгое подключение к время, Интернет-провайдер разорвет соединение. Обратитесь к Интернет-провайдеру для решения этой проблемы;
- Некоторые Интернет-провайдеры не могут обеспечить качественную передачу данных по линиям ADSL. Поэтому, когда сигнал в линии ADSL становится нестабильным, связь прерывается. Воспользуйтесь телефоном, чтобы проверить качество сигнала в линии ADSL;
- Если Интернет-провайдер заявляет, что качество линии ADSL хорошее, то, возможно, проблемы связаны с неисправностью аппарата. В этом случае, свяжитесь с изготовителем устройства.

## Вопрос: В каких случая можно использовать опцию «Restore Factory Default Setting»?

Если вы случайно изменили некоторые настройки в web-интерфейсе управления и забыли, какие именно настройки вы изменили, то используйте опцию **Factory Setting Reboot** для восстановления заводских настроек, установленных по умолчанию.

## Вопрос: Каким образом можно восстановить заводские настройки, установленные по умолчанию?

Существует всего два способа:

Собственность Huawei Technologies

99
- С помощью кнопки перезагрузки на задней панели устройства. Нажмите и удерживайте ее в течение 6 секунд для того, чтобы восстановить заводские настройки устройства;
- Выберите Factory Setting Reboot в разделе Save & Reboot, затем нажмите Submit.

### Вопрос: Как подключить сразу несколько телефонов?

Используйте следующую схему, показанную на Figure 6-2 и Figure 6-3. Не забывайте, что для нормального функционирования МТ880 необходимо установить сплиттер.

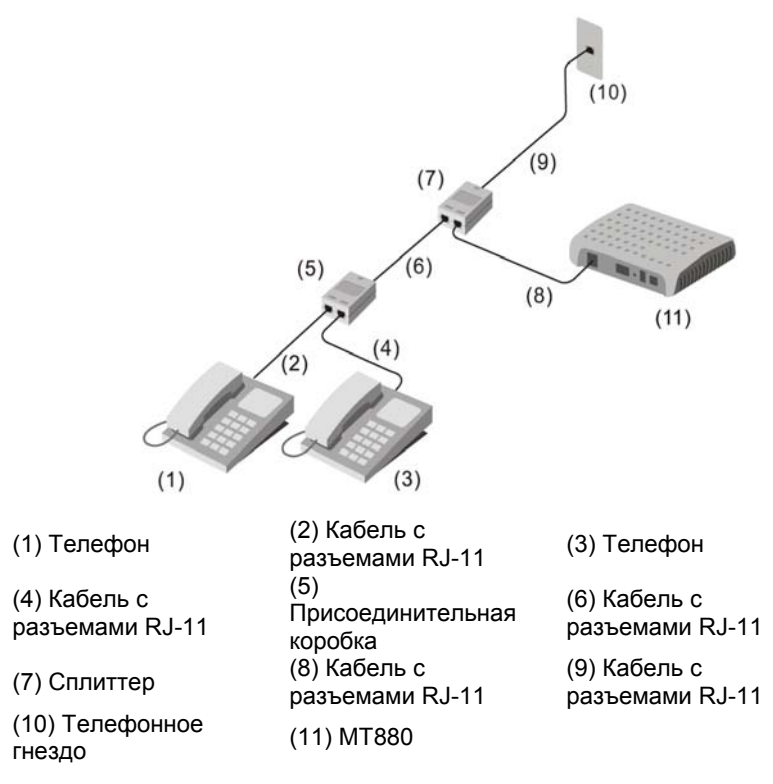

Figure 6-2 Соединение с несколькими телефонными аппаратами —

Режим 1

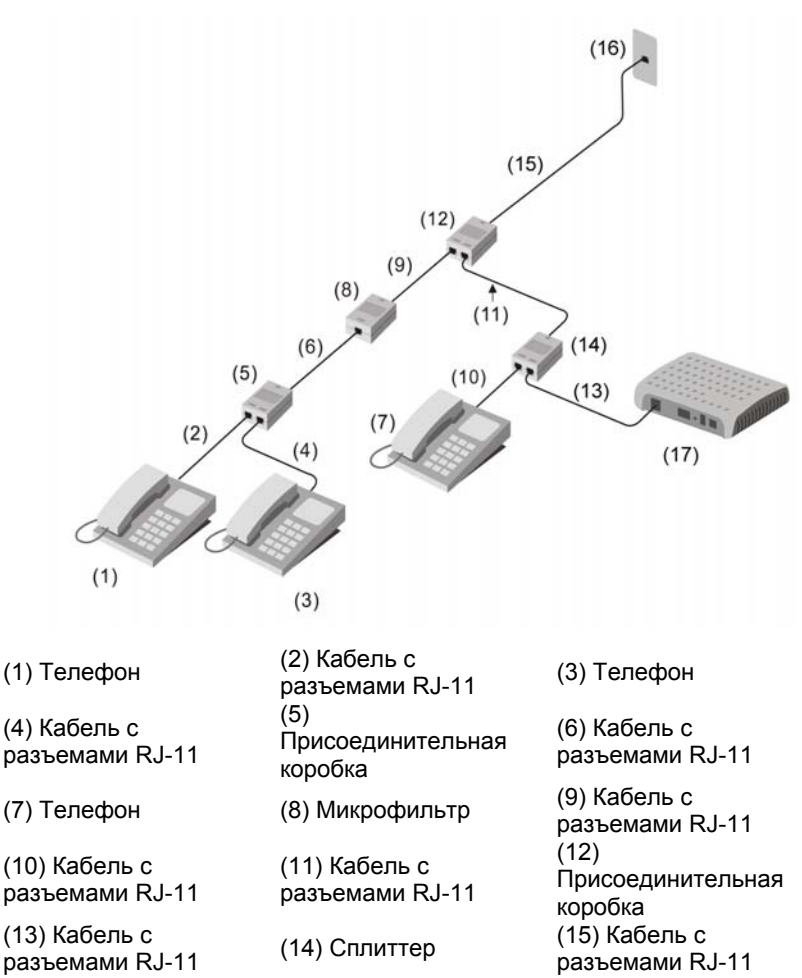

(16) Гнездо телефона (17) МТ880

Figure 6-3 Соединение с несколькими телефонными аппаратами —

Режим 2

Собственность Huawei Technologies

102

# 7 Технические характеристики

| Основные технические характеристики |                                                                              |  |
|-------------------------------------|------------------------------------------------------------------------------|--|
| Стандарты                           | Стандарты ADSL:                                                              |  |
|                                     | ANSI T1.413 Издание 2                                                        |  |
|                                     | ITU G.992.1 (G.dmt) Приложение А                                             |  |
|                                     | ITU G.992.2 (G.lite) Приложение А                                            |  |
|                                     | ITU G.994.1 (G.hs)                                                           |  |
|                                     | Стандарты ADSL2:                                                             |  |
|                                     | ITU G.992.3 (G.dmt.bis) Приложение А                                         |  |
|                                     | ITU G.992.4 (G.lite.bis) Приложение А                                        |  |
|                                     | Стандарты ADSL2+:                                                            |  |
|                                     | ITU G.992.5 Приложение А                                                     |  |
|                                     | ( Соответствует стандарту функционирования <b>DSL</b><br>Form TR-048/TR-067) |  |

| Основные технические характеристики |                                                                 |  |  |
|-------------------------------------|-----------------------------------------------------------------|--|--|
| Скорость<br>передачи<br>данных      | Полная скорость G.dmt:                                          |  |  |
|                                     | Нисходящий поток до 8 Мбит/с,                                   |  |  |
|                                     | Восходящий поток до 896 кбит/с                                  |  |  |
|                                     | G.lite:                                                         |  |  |
|                                     | Нисходящий поток до 1,5 Мбит/с,                                 |  |  |
|                                     | Восходящий поток до 512 кбит/с                                  |  |  |
|                                     | T1.413:                                                         |  |  |
|                                     | Нисходящий поток до 8 Мбит/с,                                   |  |  |
|                                     | Восходящий поток до 896 кбит/с                                  |  |  |
|                                     | G.992.5 (ADSL2+):                                               |  |  |
|                                     | Нисходящий поток до 24 Мбит/с,                                  |  |  |
|                                     | Восходящий поток до 1,2 Мбит/с                                  |  |  |
| Внешний<br>интерфейс                | Один порт RJ-11 для подключения к линии ADSL                    |  |  |
|                                     | Один порт RJ-45 для подключения к сети Ethernet<br>10/100Base-T |  |  |

| Рабочие параметры и условия работы |                            |  |
|------------------------------------|----------------------------|--|
| Адаптер питания                    | 12B AC 0.8 A               |  |
| Рабочая температура                | 0°C – 40°C (32°F – 104°F)  |  |
| Влажность воздуха                  | 5% – 95% (без конденсации) |  |
| Габариты                           | 135 мм × 110 мм × 28 мм    |  |
| Bec                                | 180 г                      |  |

### Примечание:

- Используйте адаптер питания, предоставленный или утвержденный только компанией Huawei. Убедитесь в том, что адаптер питания соответствует маркировке на задней стороне панели (12B V AC 0.8 A).
- При хранении, транспортировке и эксплуатации МТ880 должно быть защищено от влаги.

# 8 Приложение

# 8.1 Заводские настройки

| Имя пользова  | теля | admin         |        |
|---------------|------|---------------|--------|
| Пароль        |      | admin         |        |
| ІР-адрес      |      | 192.168.1.1   |        |
| Маска подсе   | ти   | 255.255.255.0 |        |
| Режим DSL     |      | Многорежимный |        |
| Режим Bridged | PVC0 | VPI=1         | VCI=32 |
| Режим DHC     | Р    | Выключен      |        |
| NAT           |      | Включен       |        |
| Брандмауэр    |      | Включен       |        |

## 8.2 Аббревиатуры и сокращения

## Α

| ADSL  | Асимметричная цифровая абонентская линия         |
|-------|--------------------------------------------------|
| АТМ   | Асинхронный режим передачи                       |
| _     |                                                  |
| D     |                                                  |
| DHCP  | Протокол динамической конфигурации хоста         |
| DNS   | Сервер доменных имен                             |
| DSLAM | Мультиплексор цифровых абонентских линий доступа |
| I     |                                                  |
| IP    | Протоколы Интернет                               |
| ICMP  | Протокол управляющих сообщений в сети Интернет   |
| IPoA  | Протоколы Интернет поверх АТМ                    |
| ISP   | Поставщик услуг Интернет – Интернет-провайдер    |
|       |                                                  |
| LAN   | Локальная вычислительная сеть                    |
| м     |                                                  |
| MAC   | Управление доступом к среде передачи             |
| N     |                                                  |
| NIC   | Плата сетевого интерфейса                        |
|       |                                                  |

### Ρ

| PPP   | Протокол "точка-точка"                        |
|-------|-----------------------------------------------|
| PPPoA | РРР поверх АТМ                                |
| PPPoE | PPP поверх Ethernet                           |
| PVC   | Постоянное виртуальное соединение             |
|       |                                               |
| Q     |                                               |
| QoS   | Качество предоставляемых услуг                |
|       |                                               |
| R     |                                               |
| RAM   | Оперативное запоминающее устройство, ОЗУ      |
| RIP   | Протокол маршрутной информации                |
|       |                                               |
| т     |                                               |
| ТСР   | Протокол управления передачей                 |
| TFTP  | Простой протокол передачи файлов              |
|       |                                               |
| U     |                                               |
| UDP   | Протокол передачи пользовательских дейтаграмм |
|       |                                               |
| v     |                                               |
| VCI   | Идентификатор виртуального канала             |
| VPI   | Идентификатор виртуального пути               |
|       |                                               |

WAN Территориально-распределенная сеть

w

Собственность Huawei Technologies

109

#### Huawei Technologies Co., Ltd.

Адрес: Administration Building, Huawei Technologies Co., Ltd., Bantian, Longgang District, Shenzhen, P. R. China Почтовый индекс: 518129

Web-caйт: http://www.huawei.com e-mail: terminal@huawei.com

### Региональное представительство Huawei Technologies в СНГ:

Россия 123007,

г. Москва, ул.Розанова, 10/1 Тел.+7(095) 2340686, 9568689 Факс +7(095) 2340683

Web-сайт: http://www.huawei.com

e-mail: info-cis@huawei.com